# برنامج التعاقد المؤقت و الأطباء الزائرين

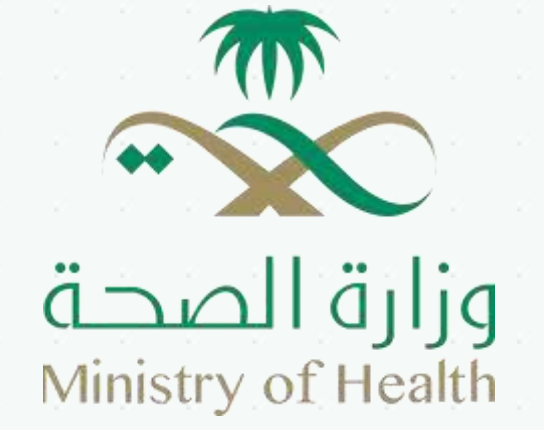

# جدول المحتويات

| 3  |          |          |   |   |          | S.       |          |   |   |   |   |          |         | ائر       | بيب الز | لمام الط | ں من ن <b>خ</b> | الغرخر  |
|----|----------|----------|---|---|----------|----------|----------|---|---|---|---|----------|---------|-----------|---------|----------|-----------------|---------|
| 3  | ~        |          |   |   |          | ~        |          | ~ |   |   |   |          |         | >         |         | لام:     | م النظ          | مستخد   |
| 4  | ~        | ~        |   | ~ | ~        | ~        | 8        |   |   | ~ | ~ | ~        |         | ~         | ام      | ول لنظا  | ، الدخ          | تسجير   |
| 4  | ~        |          |   |   | 8        | ~        |          |   |   |   |   | <u></u>  |         | 8         |         | للبرنامج | نضمام           | طلب ا   |
| 14 | ×        | <u>.</u> | 2 |   | ~        | ×        | ×        | × | * | ~ | * | <u>.</u> | <u></u> | ×         | *       | طلب،     | صيل ١١          | تفا     |
| 16 |          |          |   |   |          |          |          | • | - |   | • |          |         | ب:        | لة الطا | تبع حاا  | صيل تا          | تفا     |
| 17 | *        | -        |   |   | -        |          |          | * |   |   | • | -        |         |           | •       | اج       | الاحتي          | طلبات   |
| 18 | •        |          | - | - |          |          | -        |   | - | - |   |          |         |           | *       |          | حث:             | الب     |
| 19 | -        |          |   |   | =        |          |          |   |   |   |   |          |         |           | ياج،    | للب أحت  | صيل ط           | تفا     |
| 20 |          |          |   |   | <u>.</u> |          | <u>.</u> |   |   |   |   |          |         |           | ب زائر: | ، کطبید  | ب العمل         | طل      |
| 22 |          |          |   |   | <u>.</u> |          | <u>.</u> |   |   |   |   |          |         | *         | زائر    | كطبيب    | العمل           | طلبات   |
| 23 |          |          |   |   |          |          |          |   |   |   |   |          |         |           |         |          | حث:             | ألب     |
| 24 |          |          |   |   |          |          | ÷        |   |   |   |   |          |         | يب زائر   | مل كطب  | للب آلعو | صيل ط           | تضا     |
| 27 |          |          |   |   |          |          |          |   |   |   |   |          | زائر"   | لطبيب     | تعاقد   | قطع ال   | تمديد           | طلبات   |
| 28 | <u>.</u> |          |   |   | <u>.</u> | <u>.</u> |          |   |   |   |   | <u></u>  |         | <u>.</u>  |         | <u>.</u> | حث،             | آلب     |
| 28 |          |          |   |   | ÷.       | ÷        | ÷        |   |   |   |   |          | د       | ع التعاقد | يد/قط   | للب تمد  | صيل ط           | تفا     |
| 30 |          |          |   |   |          |          |          |   |   |   |   | سحي      | ارس الم | ية للمما  | ت الدور | التقيمان | ع على ا         | الاطلا  |
| 31 |          |          |   |   |          |          | ÷        |   |   |   |   | حي       | ں آلصہ  | ي للممارس | النهائر | التقييم  | ع على ا         | الاطلا  |
| 31 |          |          |   |   |          |          | ÷        |   |   |   |   | ÷        |         |           |         |          | الجهة           | تقييم   |
| 34 | ÷        |          |   |   |          |          | ÷        |   |   |   |   |          | رً.     | بيب زائر  | مل كُط  | طلب للع  | ة على ا         | الموافق |
| 38 |          |          |   |   |          |          |          |   |   |   |   |          |         |           |         | ي        | ، بيانات        | تحدينا  |
|    |          |          |   |   |          |          |          |   |   |   |   |          |         |           |         |          |                 |         |
|    |          |          |   |   |          |          |          |   |   |   |   |          |         |           |         |          |                 |         |
|    |          |          |   |   |          |          |          |   |   |   |   |          |         |           |         |          |                 |         |
|    |          |          |   |   |          |          |          |   |   |   |   |          |         |           |         |          |                 |         |
|    |          |          |   |   |          |          |          |   |   |   |   |          |         |           |         |          |                 |         |

#### الغرض من نظام الطبيب الزائر

يهدف نظام الطبيب الزائر لتسهيل عملية متابعة احتياج المناطق وإدارة هذا الاحتياج.بالاضافة الى توفير خدمة تقييم الأطباء الذين سبق لهم العمل لتحسين إدارة المنشآت الصحية، و توفير خدمة استعراض قائمة المرشحين بكل سهولة واحترافية، وتوفير قاعدة بيانات خاصة بالأطباء الذين سيق لهم العمل مع الإدارة او الراغبين بالعمل وسهولة الوصول معهم.

#### مستخدم النظام:

الممارس الصحي: هو أحد مستخدمي النظام ويملك من الصلاحيات التي تتيح له وفق للنظام من "تقديم طلب انضمام إلى برنامج طبيب زائر، استعراض قائمة الاحتياجات، الموافقة على طلب العمل كطبيب زائر، إرسال طلب العمل كطبيب زائر ، إدخال التقييم للمنشأة (القسم)، استعراض بيانات الملف الشخصي، تعديل بيانات الملف الشخصي".

### تسجيل الدخول لنظام

بامكان المستخدم "الممارس الصحي الدخول للخدمة من خلالبوابة النفاذ الوطني الموحد لتظهر لوحة التحكم

الخاصة بالممارس الصحي كما هو مبين في الشكل الآتي:

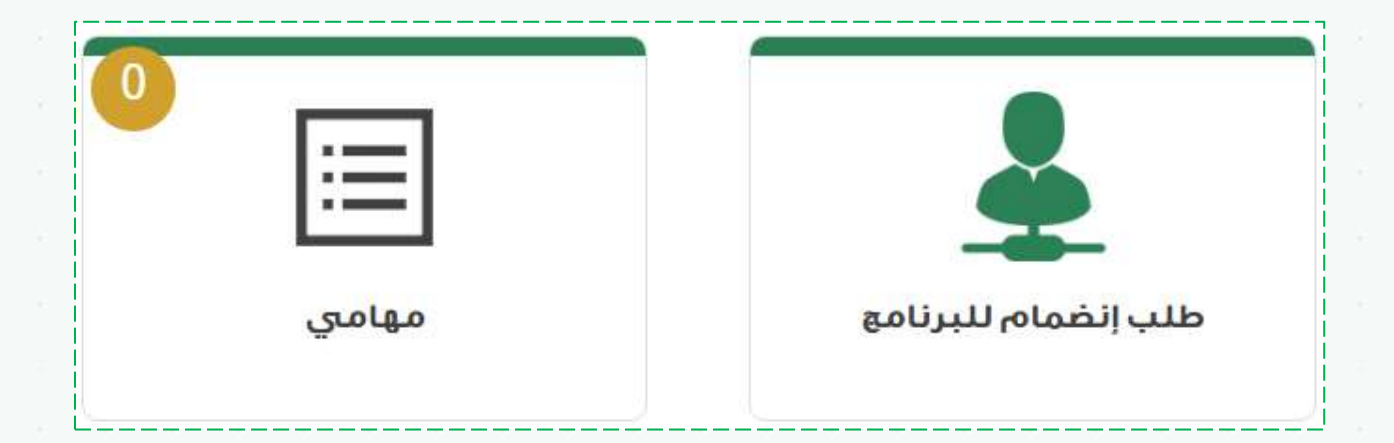

الشكل "1-1-ب"

من الشكل المبين أعلاه نلاحظ؛

طلب انضمام للبرنامج

تتيح هذه الخاصية للمستخدم "الممارس الصحي" تقديم طلب انضمام لبرنامج الطبيب الزائر ولبدء هذه الخاصية ما على المستخدم الا الرجوع الى الشكل"1-1-ب" الضغط على الخيار "طلب انضمام للبرنامج" لتظهر للمستخدم الشاشة المبينة في الشكل الآتي:

| <br> <br> <br>       | امع      | 🗖 طلب إنضمام للبرنا           |
|----------------------|----------|-------------------------------|
|                      | ت المحية | عضوية الهيئة السعودية للتخصصا |
| ومفط هنا للتقصير طلب |          | مصنف لدى الهيئة؟              |
|                      | •        | x                             |
| =*                   |          |                               |
| (čep)                |          |                               |

الشكل "1-2"

من الشكل السابق نلاحظ الخطوة الأولى في طلب الانضمام لبرنامج الطبيب الزائر "عضوية الهيئة للتخصصات الصحية" في حال كان مقدم الطلب غير مصنف لدى الهيئة يتم اختيار الخيار لا ويظهر رابط الهيئة السعودية للتخصصات الصحية كما هو موضح في الشكل السابق، وفي حال كان مقدم الطلب مصنف ضمن هيئة التختصصات الصحية يتم اختيار الخيار "نعم" ويظهر حقل رقم تصنيف الهيئة للتحقق من مقدم الطلب كما هو مبين في الشكل الآتى:

|                 | A & R. 1 45.14    | a sull à | ALL BUD | lalaa | and. |             |            |      |      |      |      |     |   |
|-----------------|-------------------|----------|---------|-------|------|-------------|------------|------|------|------|------|-----|---|
| مينية<br>مورنية | فالدي الهيا<br>مر | (si.)    |         |       | -    | ر فرم الرق  | منيف بالها | ۶۹Ĵ  | <br> | _    | تحقق |     |   |
|                 |                   |          |         |       |      |             |            |      |      |      |      |     |   |
|                 |                   |          |         |       |      | <br>        |            |      | <br> | <br> |      | 970 | ¢ |
|                 |                   |          |         |       |      | :<br>15 211 | _1"        | "i_1 |      |      |      |     |   |
|                 |                   |          |         |       |      | السخر       | т (        | , 1  |      |      |      |     |   |
|                 |                   |          |         |       |      |             |            |      |      |      |      |     |   |
|                 |                   |          |         |       |      |             |            |      |      |      |      |     |   |
|                 |                   |          |         |       |      |             |            |      |      |      |      |     |   |
|                 |                   |          |         |       |      |             |            |      |      |      |      |     |   |

من الشكل السابق نلاحظ ظهور حقل رقم التصنيف للتحقق من من العضوية وللتحقق ما على المستخدم إلا اضافة رقم التصنيف بالهيئة والضغط على الخيار تحقق لتظهر للمستخدم الصفحة الخاصة بالبيانات الأساسية لمقدم الطلب كما هو مبين في الشكل الآتى:

| طلب إنضمام للبرنامي                                                                                             |                 |                           |                                                                                                    |
|----------------------------------------------------------------------------------------------------|-----------------|---------------------------|----------------------------------------------------------------------------------------------------|
| بوية الهيئة السعودية للتخصمات المحية                                                                            | بحية            |                           |                                                                                                    |
| ىفادى الهرئية:                                                                                                  | رقم التصب       | คมีเอลิเร                 |                                                                                                    |
| yan                                                                                                    | 123456 +        |                           | تغيير زقم التصنيف                                                                                              |
|                                                                                                    |                 |                           |                                                                                                    |
| الجيانات الأسامنية                                                                                              | يبانات          | الطلبية                   | مرفقات الطلبي                                                                                                  |
| •                                                                                                    | ê               |                           | 0                                                                                                    |
|                                                                                                    |                 |                           |                                                                                                    |
| بيانات الأساسية                                                                                                 |                 |                           |                                                                                                    |
| نه الأصنيف بالهبئة:•                                                                                            |                 | نوع المفارس+              |                                                                                                    |
| 123456                                                                                                    |                 | مردي                      |                                                                                                    |
| اسة: الأول بالغرية»                                                                                             |                 | الإسمر الثاني بالعربية:«  |                                                                                                    |
| uộu:                                                                                                    |                 | يراسيدن                   |                                                                                                    |
| سم الذالب بالعربية                                                                                              |                 | إسمر العائلة بالعربية     |                                                                                                    |
| علاي                                                                                                    |                 | 4.ctur                    |                                                                                                    |
| يسه; الأول بالإنجليزية «                                                                                        |                 | الإسم الثاني بالإنجليزية» |                                                                                                    |
|                                                                                                    | Monud           |                           | Probatti                                                                                                    |
| سمر التلات بالإنجليزية                                                                                          |                 | اسم العائلة بالإنجليزية:« | Print                                                                                                    |
|                                                                                                    | All.            | With Sector               | Coma                                                                                                    |
| به بلیونه / افغامه / محوار «                                                                                    |                 | * 3410-3 \$170            | ·                                                                                                    |
|                                                                                                    |                 |                           |                                                                                                    |
| د علي الميران »                                                                                                 |                 | التصليف                   |                                                                                                    |
|                                                                                                    |                 | - اختر -                  |                                                                                                    |
| ديسية:                                                                                                    |                 | الجنبني:•                 |                                                                                                    |
| - ומגן -                                                                                                    | <i>1</i> 0      | P1                        |                                                                                                    |
| ية الفمل الحاليا».                                                                                              |                 | المسمى الوظيفي الحانيء    |                                                                                                    |
| 2. Yok DOWNERS AND AND AND AND AND AND AND AND AND AND                                                          |                 |                           |                                                                                                    |
| 01/01/2021                                                                                                    | -               |                           |                                                                                                    |
| (cap)                                                                                                    |                 |                           |                                                                                                    |
|                                                                                                    | الإسمر بالمربية |                           | Readouterent                                                                                                   |
|                                                                                                    | اقتراض فجلصية   |                           | Dematology                                                                                                    |
|                                                                                                    |                 |                           |                                                                                                    |
| in the second second second second second second second second second second second second second second second |                 |                           | and the second second                                                                                          |
|                                                                                                    |                 |                           | A CONTRACTOR OF CONTRACTOR OF CONTRACTOR OF CONTRACTOR OF CONTRACTOR OF CONTRACTOR OF CONTRACTOR OF CONTRACTOR |

الشكل "1-1-ب"

من الشكل السابق نلاحظ صفحة البيانات الاساسية لمقدم الطلب وللانتقال الى الصفحة التالية من الطلب ما على المستخدم الا اضافة البيانات الاساسية " رقم التصنيف بالهيئة، نوع الممارس، الإسم الأول بالعرية، الإسم الثاني بالعربية، الإسم الثالث بالعربية، إسم العائلة بالعربية، الإسم الأول بالإنجليزية، الإسم الثاني بالإنجليزية، الإسم الثالث بالعربية، إسم العائلة بالعربية، الإسم الأول بالإنجليزية، الإسم تاريخ المياد، مكان الميلاد، التصنيف، الجنسية، المم العائلة بالإنجليزية، رقم الهوية / الإقامة / الجواز، تاريخ الميلاد، مكان الميلاد، التصنيف، الجنسية، الجنس، جهة العمل الحالية، المسمى الوظيفي الحالي، تاريخ انتهاء التسجيل"، وفي حال اختيار الجنسية السعودية تظهر الحقول " الاسم الكامل باللغة العربية حسب الجواز، الاسم الكامل باللغة الإنجليزية حسب الجواز" بعد اضافة البيانات الاساسية للطلب ولمتابعة طلب الانضمام لبرنامج الطبيب الزائر ما على المستخدم "المارس الصحي" الا الضغط على الخيار "التالي" لتظهر للمستخدم الشاشة الخاصة ببيانات الطلب كما هو مبين في الشكل الآتي؛

|                                 | ام للبرنامج                            | 8                             |                                               |                      |                        |
|---------------------------------|----------------------------------------|-------------------------------|-----------------------------------------------|----------------------|------------------------|
| وية الهيئة السع                 | ية للتخصصات ال                         | صحية                          |                                               |                      |                        |
| نف لدى الهيئة؟                  |                                        | 1                             | فم التصنيف بالهيئة»                           |                      |                        |
| r0.0                            |                                        | ×                             | 123456                                        |                      | تغيير رقم التصنيف      |
| البيانات                        | ىياسىية                                |                               | بيانات الطلب                                  | مرفقات               | ، الطلب                |
|                                 |                                        |                               | •                                             | ) <u></u>            | 0                      |
|                                 |                                        |                               |                                               | á á l                | no loll. Letto II d    |
| موهدت العلمية<br>الدرجة العلمية | الجامعة                                | تاريخ                         | الحصول على المؤهل                             | مرفق الشهادة         | خيارات                 |
|                                 |                                        |                               | لايوجد المؤهلات العلمية                       |                      |                        |
|                                 |                                        |                               |                                               |                      |                        |
| خبرات (0)                       |                                        |                               |                                               |                      | إضافة خبرة             |
| الوظيفة                         | من تاريخ                               | إلى تاريخ                     | مكان العمل                                    | شهادة الخبرة         | خيارات                 |
|                                 |                                        |                               | لا يوجد الخبرات                               |                      |                        |
|                                 |                                        |                               |                                               |                      |                        |
|                                 |                                        |                               |                                               |                      |                        |
| فصصات الممارس                   | لصحي (0)                               |                               |                                               | l                    | إضافة التخصص           |
| خصصات الممارس<br>التخصص         | لصحي (0)<br>اريغ البداية               | تاريخ النهاية                 | مكان العمل                                    | إرفاق ما يثبت التخصص | إضافة التخصص<br>خيارات |
| خصصات الممارس<br>التخمص         | لصحي (0)<br>اريغ البداية               | <b>تاريخ النهاية</b><br>لايز  | <b>مكان العمل</b><br>احد تخصصات الممارس الصحي | إرفاق ما يثبت التخصص | إضافة التخصص<br>خيارات |
| خصصات الـممارس<br>التفعص        | لصحي (0 <mark>)</mark><br>اريغ البداية | <b>تاريخ النهاية</b><br>لا ير | <b>مكان العمل</b><br>بحد تخصصات الممارس الصحي | إرفاق ما يثبت التخصص | إضافة التخصص<br>خيارات |

الشكل "1-1-جـ"

من الشكل السابق نلاحظ الشاشة الخاصة ببيانات الطلب وتحتوى على "المؤهلات العلمية، الخبرات، تخصصات الممارس الصحي" ولاضافة كل منها ما على المستخدم الا الضغط على الخيار إضافة "المؤهل العلمي/ خبرة/نتخصص" لتظهعر للمستخدم شاشة الاضافة على النحو المبين في الشكل الاتي:

| مية≉ تاريخ الحصول على المؤهل∗<br>ميلادق ▼ 09/05/2011 ميلادق |                         |
|-------------------------------------------------------------|-------------------------|
| س 09/05/2011 ◄                                              | درجة العلم              |
|                                                             | بکال <mark>و</mark> ريو |
| مرفق الشهادق =                                              | *aعەلب                  |
| User_Manual.pdf المقبول ملفت (appl)                         | اسم الجا                |

الشكل "1-1-د"

من الشكل السابق ولاضافة "مؤهل علمي/تخصص/ خبرة" ما على المستخدم الا ىاضافة الحقول المطلوبة بحسب نوع البيانات المدخلة "مؤهل علمي/تخصص/ خبرة" والضغط على الخيار اضافة، لتظهر للمستخدم البيانات المضافة ضمن صفحة بيانات الطلب على النحو المبين في الشكل الآتي:

| 🗕 طلب إنض         | مام للبرنام     | -              |                      |                                                                                                    |                    |
|-------------------|-----------------|----------------|----------------------|----------------------------------------------------------------------------------------------------|--------------------|
| ضوية الهيئة السعر | ودية للتخصصات ا | محية           |                      |                                                                                                    |                    |
| منف لدى الهيئة؛   |                 |                | ىم التصنيف بالهيئة:  | _                                                                                                    |                    |
| 10.03             |                 | ¥.             | 121455               | 8                                                                                                    | لفيير زائم التصنيف |
| التبانات          | الأساسية        |                | بيانات الطلب         | مرفقان                                                                                                    | (ulfal)            |
| 6                 | •               |                | •                    |                                                                                                    |                    |
|                   |                 |                |                      |                                                                                                    |                    |
| المؤهلات العلمية  | d)              |                |                      | intel .                                                                                                    | ة المؤهل العلمي    |
| الدرجة العلمية    | الجامع          | G i            | ية الحصول على المؤهل | مرفق الشهادة                                                                                                    | خيارات             |
| 1992              | اسم الجاد       | 44             | 09,05,2011           |                                                                                                    | • /                |
| الخبرات (1)       |                 |                |                      |                                                                                                    | إضافة خيرة         |
| الوظيفة           | aut ou          | الى تاريخ      | مكان العمل           | شهادة الخيرة                                                                                                    | خيارات             |
| ត់ផ្លូវដូចផ្លូវ   | 12/02/2013      | 20/05/2014     | مكاناتهمل            | 4                                                                                                    | • /                |
| تخصمات الممارس    | ن المدي (1)     |                |                      |                                                                                                    | إفاقة التخمص       |
| التخمص            | تاريخ البداية   | الربية التهاية | مكان العمل           | إرفاق ما يثبت التخصص                                                                                                    | خيارات             |
| Ourology          | 31/12/2011      | 31,05/2016     | مكان السمان          | 4                                                                                                    | a /                |
|                   |                 |                |                      | A COLORADO AND A COLORADO AND A |                    |

الشكل "1-1-ذ"

من الشكل السابق نلاحظ البيانات المضافة لبيانات الطلب" مؤهل علمي/تخصص/ خبرة" مع المكانية تعديل

العناصر المضافة من خلال الضغط على الخيار " في " وتحميل المرفق من خلال الضعط على الخيار " في العناصر المضافة من خلال الضغط على الخيار " في المحة وحدفها من خلال الضغط على الخيار " في المحة وحدفها من خلال الضغط على الخيار " في الخاصة بمرفقات الطلب والانتقالى الى الصحة الخاصة بمرفقات الطلب ما على المستخدم الا الضغط على الخيار " المتالي " لتظهر للمستخدم الشاشة المبينة في الآتى:

| an and a state and the state of the state of | محية         |                                                                                                    |                  |
|----------------------------------------------------------------------------------------------------|--------------|----------------------------------------------------------------------------------------------------|------------------|
| ىمىنە، لەق <del>ال</del> ھېئە T                                                                                                    | فيستة 19. kg | +6248.07-                                                                                                    |                  |
| pinne.                                                                                                    | 122496 *     |                                                                                                    | تقيير رقم فنصنيف |
| العيانات الأساسية                                                                                                    | يهلان        | لطلب                                                                                                    | مرفقات الطلب     |
|                                                                                                    |              |                                                                                                    | •                |
|                                                                                                    |              |                                                                                                    |                  |
|                                                                                                    |              |                                                                                                    |                  |
| مرفقات الطلب                                                                                                    |              |                                                                                                    |                  |
| مرفقات الطلب<br>مرض السيرة الطبية،                                                                                                    | G            | صورة بنطاقة الأحوان / الإقصار الحوار +                                                                                                    | 9                |
| <b>مر فقات الطلب</b><br>مرض السيرة الطبة :<br>إ <u>ستار مكا</u> أمريته رافتير أن أماس .                                                                                                    | 0            | مورة بندافة الأمولي ( الإستانة الجوار +<br>  تقور عن الأمريلة الجرار أي ملف                                                                                              | 0                |
| مرفقات الطلب<br>مرتق السيرة الطبة،<br>[العرب علي إله، يتعرفين أن أمتند.]<br>مرتق التحليل الميروسي،                                                                                                    | 0            | مورة بنظافة الحولي ( #ممية الجوار +<br>ال <mark>تقرير علان ا</mark> لأم بنه، الجليز أن أعلقاً<br>صورة الاربطاقة الاسجيلية                                                | 0                |
| مرفقات الطلب<br>مريني السيرة الطبية<br>يفير على إله يتمامنيز أن أمتيت<br>مريني الصلين الميزوسي.<br>إنفير على إلم يتمرامنيز أن أمتيت                                                                                                    | 0            | مورة بندافة الدولي ( المسلة الدولي :<br>الفير علت [لمرينه] الدين ال منف<br>مورة الان بدافة النسجيل.»<br>الفير علت [لمرينه] الايل أن منف                                  | D<br>D           |
| مرفقات الطلب<br>مرتقات الطلب<br>البنير بني إله يتمامنيز أن أمنياً<br>البنير بني إله يتمامنيز أن أمنياً<br>البنير بني إله يتمامنيز أن أمنياً<br>من تم توتيز فتي اله يتمامناً                                                                                                    | 0            | صورة بنداشة الحوال / الإشمارة الحوار ،<br>بنهار على الأم بنمياه بلار أن ملية<br>صورة عن بحافة الاسجيلية<br>بنهار على الأم بنمياً أن ملية<br>مراطق البلار بنوتية الشواطية | D<br>D           |

الشكل "1-1-ر"

من الشكل السابق نلاحظ مرفقات الطلب " مرفق السيرة الذاتية، صورة بطاقة الأحوال / الإقامة / الجواز، مرفق التحليل الفيروسي، صورة من بطاقة التسجيل، مرفق إثبات توثيق الشهادات" ولاتمام الطلب ما على المستخدم الا اضافة المرفقات وتحديد حالة توثيق الشهادات والضغط على الخيار ارسال لتظهر رسالة التأكيد على ارسال الطلب على النحو المبين في الشكل الآتي:

| ۲ |      |       |  |      |       |       |   |    |         | رنامج     | مرللبر   | إنضما | طلب     |   |
|---|------|-------|--|------|-------|-------|---|----|---------|-----------|----------|-------|---------|---|
|   |      |       |  |      |       |       |   | ٩, | ر الطلب | يد إر سال | : انك تر | متاكد | هان الت |   |
|   | إلغا | موافق |  |      |       |       |   |    |         |           |          |       |         |   |
|   |      | 5     |  | 5    | 5     |       | 5 | 8  | 5       | 5         | 5        | 5     | *       | 1 |
|   |      |       |  | 1-ز" | ل "1- | الشكا |   |    |         |           |          |       |         |   |
|   |      |       |  |      |       |       |   |    |         |           |          |       |         |   |

من الشكل المبين أعلاه ولتأكيد ارسال الطلب ما على المستخدم الا الضغط على الخيار موافق لتظهر رسالة

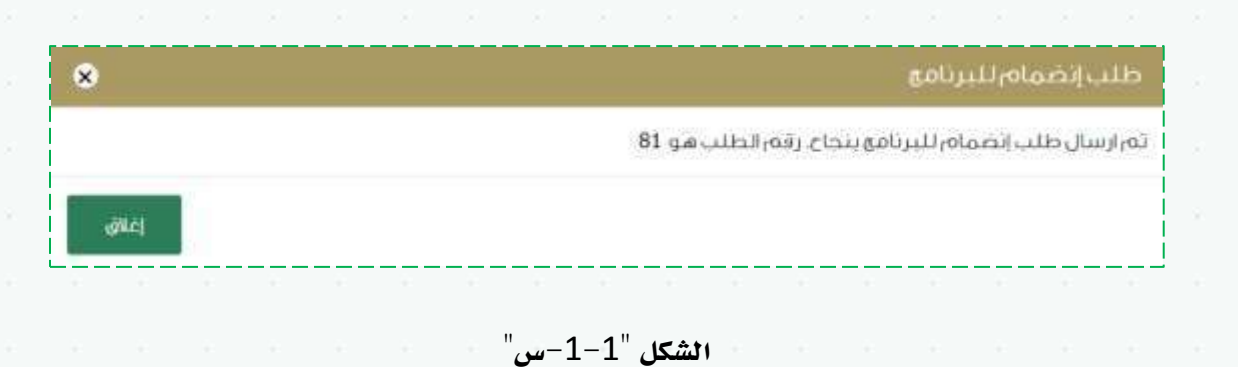

تفيد بنجاح عملية أرسال الطلب موضح فيها رقم الطلب على النحو المبين في الشكل الآتي:

بعد ارسال طلب الانضمام الى البرنامج يختفي خيار الانضمام الى البرنامج من لوحة التحكم الخاصة بالمارس الصحي كما هوة موضح في الشكلب التالي:

| 0 |   |      |   | <br> |  |
|---|---|------|---|------|--|
| • |   | -    | - |      |  |
|   |   |      | - |      |  |
|   | Ļ | بامې | പ |      |  |
|   |   |      |   |      |  |

الشكل "1-1-ش"

من الشكل السابق نلاحظ لوحة التحكم الخاصة بالممارس الصحي بعد تقديم الطلب وللاطلاع على الطلب المقدم وتتبع حالته ما على المستخدم الا الضغط على الخيار مهامي لتظهر للمستخدم الشاشة المبينة في الشكل الآتي:

| 17479.8                     |                                |                              |                              |                   |               |                 |                |                 |                 |                |                 |                |                    |
|-----------------------------|--------------------------------|------------------------------|------------------------------|-------------------|---------------|-----------------|----------------|-----------------|-----------------|----------------|-----------------|----------------|--------------------|
| No. of Marca                |                                |                              |                              |                   |               | 1.000           |                |                 |                 |                |                 |                | _                  |
| رقم الطلب                   |                                |                              |                              |                   | 8             | ) الطلب<br>رجار |                |                 |                 |                |                 | ì              |                    |
| Juniala                     |                                |                              |                              |                   | 2             |                 |                |                 |                 |                |                 |                | 1                  |
| الكل                        |                                |                              |                              |                   |               |                 |                |                 |                 |                | بيادى           |                |                    |
| 1.60                        |                                |                              |                              |                   |               |                 |                |                 |                 |                |                 |                |                    |
|                             |                                |                              |                              | alian             | •             |                 |                |                 |                 |                |                 |                |                    |
|                             |                                |                              |                              |                   |               |                 |                |                 |                 | -              |                 | -              |                    |
|                             |                                |                              |                              |                   |               |                 |                |                 |                 | caa)           |                 | 64             | k                  |
| نتائع البحث                 | 1                              |                              |                              |                   |               |                 |                |                 |                 |                | د طلبات         | 0              | 1                  |
| رقم الطلب                   | «460)                          | الحللب                       | 692) ( (983                  | الطلبي            |               | مال             | ة)لطلب         |                 | 0,521           |                | فيارات          |                |                    |
| 81                          | າເສັນ(ນາອັນ                    | ورعتني أسامه                 | طلب الإنضماه                 | ر ليرتاقع طيب     | (a)           | للام الطلب ف    | ر قبل فنسؤ     | subult by top   | /2018           | 1              | 0               |                |                    |
|                             |                                |                              |                              |                   |               |                 |                |                 |                 |                | 21              |                | F                  |
|                             |                                |                              |                              |                   |               |                 |                |                 |                 |                |                 | _              |                    |
|                             |                                |                              |                              |                   |               |                 |                |                 |                 |                |                 |                |                    |
|                             |                                |                              |                              | 11                | ىل "1-        | 1-ص             | ·              |                 |                 |                |                 |                |                    |
|                             |                                |                              |                              |                   |               |                 |                |                 |                 |                |                 |                |                    |
| كل المدين                   | أعلاه                          | للاحظ:                       |                              |                   |               |                 |                |                 |                 |                |                 |                |                    |
|                             |                                |                              |                              |                   |               |                 |                |                 |                 |                |                 |                |                    |
|                             |                                |                              |                              |                   |               |                 |                |                 |                 |                |                 |                |                    |
| · · · <del>· ·</del>        |                                |                              |                              |                   |               |                 |                |                 |                 |                |                 |                |                    |
| تفاصيا                      | لطلب                           | ب: من ا                      | لشكل ال                      | سابق أ            | حظ د          | لب الا          | نضمام          | لبرناه          | چ الط           | ب الز          | ائر وا          | د س            | <b>2</b> 1         |
| تفاصيا                      | ، الطلب                        | ۰: من ا                      | لشكل ال                      | سابق أ            | حظ د          | لب الا          | نضمام          | ، لبرناه        | চা হ            | ب الز          | ائر وا          | • س            | عت                 |
| تفاصيا<br>تفاصيا            | ر الطلب<br>ر الطلب             | ۰: من ا<br>، ما على          | لشکل ال<br>المتخد            | سابق ن<br>م الا ا | حظ ہ          | لب الا<br>ی الخ | نضمام<br>بار " | , لبرناه<br>ع " | ج الط           | ب الز<br>شة تذ | ائر وا          | یس<br>الط      | يتع<br>بد          |
| تفاصيا<br>تفاصيا            | ر الطلب<br>ر الطلب             | ب: من ا<br>، ما على          | لشکل الا<br>المستخد          | سابق ة<br>م الا ا | حظ م<br>بغط ع | لب الا<br>ی الخ | نضمام<br>بار " | لبرناه<br>1 "   | ج الط<br>ظهر ن  | ب الز<br>شة تط | ائر وا<br>اصل ا | •'س<br>لط      | <b>تع</b><br>بل    |
| تفاصيا<br>تفاصيا<br>النحو ا | ل الطلب<br>ل الطلب<br>لمبين في | ب: من ا<br>، ما على<br>الشكل | لشكل ال<br>المستخد<br>لآتي:  | سابق ذ<br>م الا ا | حظ م<br>سغط ع | لب الا<br>ی الخ | نضمام<br>بار " | البرناه<br>ع    | ج الط<br>نظهر ن | ب الز<br>شة ت  | ائر وا<br>اصل ا | س              | عتد<br>بدلا        |
| تفاصيا<br>تفاصيا<br>النحو ا | ر الطلب<br>ر الطلب<br>لمبين في | ، من ا<br>، ما على<br>الشكل  | لشكل ال<br>المستخد<br>لآتي:  | سابق م<br>م الا ا | حظ م<br>مغط ع | لب الا<br>ی الخ | نضمام<br>بار " | لبرناه<br>ع     | ج الط<br>نظهر ن | ب الز<br>شة تط | ائر وا<br>اصل ا | ш°:            | عتد<br>بدا         |
| تفاصيا<br>تفاصيا<br>النحو ا | ر الطلب<br>ر الطلب<br>لمبين في | ب: من ا<br>، ما على<br>الشكل | لشكل ال<br>المستخد<br>لآتي:  | سابق ف<br>الا ا   | حظ ه<br>مغط ع | لب الا<br>ی الخ | نضمام<br>بار " | , لبرناه<br>ع   | ج الط           | ب الز<br>شة ت  | ائر و۱<br>اصل ا | ш <sup>•</sup> | عتد<br>بدا         |
| تفاصيا<br>تفاصيا<br>النحو ا | ر الطلب<br>ر الطلب<br>لمبين في | ب: من ا<br>، ما على<br>الشكل | لشكل ال<br>المستخد<br>لآتي:  | سابق ذ<br>م الا ا | حظ ه          | لب الا<br>ى الخ | نضمام<br>بار " | لبرناه<br>1 "   | ج الط           | ب الز<br>شة تة | ائر و¦<br>اصل ا | • س<br>لط      | عتد<br>بدا         |
| تفاصيا<br>تفاصيا<br>النحو ا | ر الطلب<br>ر الطلب<br>لمبين في | ، من ا<br>ما على<br>الشكل    | لشكل ال<br>المستخد<br>لآتي:  | سابق م<br>م الا ا | حظ ه          | لب الا<br>ى الخ | نضمام<br>بار " | , لبرناه<br>t   | ج الط           | ب الز<br>شة تذ | ائر وا          | ш?<br>Ь        | <b>ت</b>           |
| تفاصيا<br>تفاصيا<br>النحو ا | ر الطلب<br>ر الطلب<br>لمبين في | ب: من ا<br>، ما على<br>الشكل | لشكل ال<br>المستخد<br>لآتي:  | سابق أ            | حظ ه          | لب الا<br>ی الخ | نضمام<br>بار " | , لبرناه<br>t   | ج الط           | ب الز<br>شة ت  | ائر و؟<br>اصل ا | ш?<br>Ь        | عت<br>الب          |
| تفاصيا<br>تفاصيا<br>النحو ا | ر الطلب<br>ر الطلب<br>لمبين في | ب: من ا<br>، ما على<br>الشكل | لشكل ال<br>المستخد<br>لاآتي: | سابق ذ<br>م الا ا | حظ ه          | لب الا<br>ى الخ | نضمام          | , لبرناه<br>t   | ج الط           | ب الز<br>شة ت  | ائر و۱          | ш <b>?</b>     | عت.<br>بىلا        |
| تفاصيا<br>تفاصيا<br>النحو ا | ر الطلب<br>ر الطلب             | ، من ا<br>ما على<br>الشكل    | لشكل ال<br>المستخد<br>لآتي:  | سابق أ            | حظ ه          | للب الا         | نضمام          | لبرناه<br>۲     | ج الط           | ب الز<br>شة تذ | ائر وا          | <i></i>        | عت<br>بدلا         |
| تفاصيا<br>تفاصيا<br>النحو ا | ر الطلب<br>ر الطلب<br>لمبين في | ب: من ا<br>، ما على<br>الشكل | لشكل ال<br>المستخد<br>لاآتي: | سابق أ            | حظ ه          | لب الا          | نضمام          | , لبرناه<br>t   | ج الط           | ب الز          | ائر و۱          | الحا           | <b>ء</b> ت<br>بىلا |

| ىنى اختلب (ئەر خالەلادىلىپ                                                                                                    |                                                                                                    |                                                                                                    |                                                                                                    |
|----------------------------------------------------------------------------------------------------|----------------------------------------------------------------------------------------------------|----------------------------------------------------------------------------------------------------|----------------------------------------------------------------------------------------------------|
| Rentallerite                                                                                                    |                                                                                                    |                                                                                                    |                                                                                                    |
|                                                                                                    |                                                                                                    |                                                                                                    |                                                                                                    |
| +t.i.g.t                                                                                                    |                                                                                                    | (10) Land                                                                                                    |                                                                                                    |
|                                                                                                    |                                                                                                    |                                                                                                    |                                                                                                    |
| - Contraction of the Contraction of the Contraction                                                                                                    | 1                                                                                                    | incent                                                                                                    |                                                                                                    |
| Salation 1990                                                                                                    |                                                                                                    | stands affective                                                                                                    |                                                                                                    |
|                                                                                                    |                                                                                                    | المنافية                                                                                                    |                                                                                                    |
| ىلەرلاق بەيتىرىيە-                                                                                                    |                                                                                                    | البينجاناني بالشانيانية.                                                                                                    |                                                                                                    |
|                                                                                                    | (Head)                                                                                                    |                                                                                                    | Total (                                                                                                    |
| 0.011784-0.0300                                                                                                    |                                                                                                    | 10,000,000,000,000                                                                                                    |                                                                                                    |
|                                                                                                    | A0                                                                                                    |                                                                                                    | Game.                                                                                                    |
| والهورية الأردامة الأجوار ف                                                                                                    |                                                                                                    | a Maria Maria                                                                                                    |                                                                                                    |
| LLM96780                                                                                                    |                                                                                                    | 0840,0940                                                                                                    | e gelar                                                                                                    |
| 1200                                                                                                    |                                                                                                    |                                                                                                    |                                                                                                    |
| 1. 1. 1. 1. 1. 1. 1. 1. 1. 1. 1. 1. 1. 1                                                                                                    |                                                                                                    | والبيت والأو                                                                                                    | 4.0                                                                                                    |
| Hanna                                                                                                    |                                                                                                    |                                                                                                    | 1.044                                                                                                    |
| A. April 1                                                                                                    | Ť                                                                                                    | مقوا فالسمديني فبالمة                                                                                                    |                                                                                                    |
| بمالكامل باللاه افدلنزية خسب لتوارد                                                                                                    |                                                                                                    | فجنبيه                                                                                                    |                                                                                                    |
| *1                                                                                                    | 10-au-12-au-1.027-au-                                                                                                    | 69                                                                                                    | £.1                                                                                                    |
| -+4,850,24484                                                                                                    |                                                                                                    | المسمن ليطبقن الذلين                                                                                                    |                                                                                                    |
| 418-14-11-12-12-12-12-12-12-12-12-12-12-12-12-                                                                                                    |                                                                                                    | sea cante                                                                                                    |                                                                                                    |
|                                                                                                    |                                                                                                    |                                                                                                    |                                                                                                    |
| وانبوه فتسميله                                                                                                    |                                                                                                    |                                                                                                    |                                                                                                    |
| روانيوه فتسجيل.<br>الاستانية                                                                                                    |                                                                                                    |                                                                                                    |                                                                                                    |
| وانيه، السمين.<br>التقالية<br>مصطاد                                                                                                    | R <sub>and</sub> arda paraliji<br>Naparal populi                                                                                                    |                                                                                                    | hygging of the second second sec                                                                                                    |
| والنية السنينية<br>1991-1993<br>مواجعة: العالمية (1)                                                                                                    | Ragachi, paragi<br>Securit, pilonti                                                                                                    |                                                                                                    | Bygginta Milly provide<br>Democracy                                                                                                    |
| والنوب السندي.<br>1990 - 1990<br>مواهدت الملمية (1)<br>الجية الملمية – قواه                                                                                                    | Regardly, manuff<br>Transier, private<br>Transier, private                                                                                                    | الي المجرل بلن البقال                                                                                                    | haadaange<br>Dennenge<br>daagdolegdaa                                                                                                    |
| والنية السدينية<br>1970-1970<br>مواطلات العلمية (1)<br>الحية العلمية (1)<br>الحية العلمية (1)                                                                                                    | Ragathysouff<br>Instatystant<br>Rag<br>Rag                                                                                                    | اليو الديول بلي الياهل<br>(1800)                                                                                                    | Augusta My, annor<br>Domainagr<br>Ainge Ainge Ai                                                                                                    |
| وانيه، السعيل،<br>1931/100<br>حفظات العلمية (1<br>يؤمكات العلمية (1<br>مؤمكات العلمية (1<br>مؤمكات العلمية (1                                                                                                    | Raganta, sawat<br>Tamata, sawat<br>Tamata, sabat<br>Raganta<br>Raganta<br>Rag | الاستانىمىنى تىلى تىلىقىل<br>تاكىتە تارىخىنى<br>تاكىتە تارىخىنى                                                                                                    | Augusturffe, manife<br>Denneming<br>Angeloff galan                                                                                                    |
| والنية السندينية<br>1930-1930<br>مؤضلات العلمية (1)<br>الجينة العلمية (1)<br>مكاريسي فيرانية<br>فيرانه (1)<br>تورينية عن ميرانية                                                                                                    | Каралар (нанар<br>Таканар (нанар<br>Карал<br>Карал                                                                                                    | الاروا الدوران ماني البيؤهان<br>2000 ماني البيۇس<br>2000 مانيور البيون                                                                                                    | Aggalandel y mante<br>Denseming<br>Antigalak galan<br>E                                                                                                    |
| والنية السنيارة<br>1930-1930<br>مؤاهلات العلمية (1)<br>الجينة العلمية (1)<br>مكاريس العلمية مراجعا<br>الجينة علي مي الإرغار                                                                                                    |                                                                                                    | الليط المحمول عامل المؤهل<br>2010 - 2010<br>مطالب المعني<br>مطالب المعني                                                                                                    | Aggaint (Marcon)<br>Dessaring<br>Angelofiques<br>Bagaint Angelo<br>Aggaint Angelo                                                                                                    |
| والنوب السنديلية<br>1930-1933<br>مواقعات العلمية (1)<br>المينا العلمية (1)<br>المينا العلمية من المن<br>المينانية مي الإرض<br>الوطنية مي الإرض                                                                                                    | жиралуу (наад)<br>ненинд илунай<br>жило дар<br>жило дар<br>жило дар                                                                                                    | اليوالدمول بلي اليؤمل<br>دالانتانية<br>مكان السل<br>مكان السل                                                                                                    | Aggida (Diryman)<br>Demaning<br>Angelektiga e<br>E<br>Agente Angele<br>E                                                                                                    |
| ير المي السيني ،<br>1990 من 19<br>المحاد<br>المحية العلمية (1)<br>المحية العلمية (1)<br>المحية العلمية (1)<br>المحية العلمية (1)<br>عومية المحارمي المحمي (1)                                                                                                    | Augusty, mage<br>meanst, report<br>August<br>August<br>2000, 001                                                                                                    | الىن الحصول بلنى البؤهل<br>1900-102<br>مكان العمل<br>مكان العمل                                                                                                    | Aggida (Marange<br>Bernarange<br>Arregi (Marana<br>Anggi (Marana)<br>Aggida Aragi (Marana)<br>Aggida Aragi (Marana)                                                                                                    |
| والنية التندينية<br>(1911)<br>الالتانية<br>المحية العلمية (1)<br>الحجة العلمية (1)<br>الحجة العلمية (1)<br>الحجة العلمية (1)<br>الحجة الملمية<br>المحية الملمية (1)<br>الحجة الملمية (1)<br>الحجة الملمية (1)                                                                                                    | August 1, chard ()<br>August 1, chard ()<br>August 2, chard ()<br>August 2, chard ()<br>August                                                                                                    | اليو الحصول على البؤهل<br>لالي الحصول على البؤهل<br>علي البين<br>مكان العمل.                                                                                                    | Aggint Shi yanayi<br>Benanayi<br>Anggint gana<br>Anggint gana<br>Aggint Anggin<br>Aggint Anggin                                                                                                    |
| والنية التنسيلية<br>(١٦)(١١)(٦<br>حسنات<br>مؤهلات العلمية (1<br>مؤهلات العلمية (1<br>مناويوس العلمية عارا<br>ميزان 11<br>اورسية العلمية ميزارية<br>اورسية العلمية (1                                                                                                    | August/, puest<br>investe, etcalit<br>darifi.goli<br>2005/2014<br>2005/2014                                                                                                    | اليو المعول بالي اليقعل<br>دالارالانالا<br>عكام العمل<br>عكام العمل                                                                                                    | الالتكريك (المحكون<br>المعادية المحكوم<br>المعادية المحكوم<br>المحكوم<br>المحكوم<br>المحكوم                                                                                                    |
| روانيه، السينية،<br>(١٩١١/١٩٦)<br>(١٩١١/١٩٦)<br>(١٩٩٢)<br>(١٩٩٩)<br>(١٩٩٩)<br>(١٩٩)<br>(١٩٩٩)<br>(١٩٩)<br>(١٩٩)<br>(١٩٩))<br>(١٩٩)<br>(١٩٩)<br>(١٩٩))<br>(١٩٩)<br>(١٩٩))<br>(١٩٩))<br>(١٩٩))<br>(١٩٩))<br>(١٩٩))<br>(١ | Auguality.energi<br>menanity.engent<br>Auguality.engent<br>Auguality.engent<br>Auguality.engent<br>Auguality.engent<br>Auguality.engent                                                                                                    | اليو الحصول بني البولي ا<br>لاليو الحصول بني البولي<br>علكي اليون<br>مكان العمل<br>علكي العمل                                                                                                    | Aggitation (Marcongo)<br>Demansing<br>demagnical data.e.<br>Aggitat data.e.<br>Aggitat data.e.<br>Aggitat data.e.<br>Aggitat data.e.                                                                                                    |
| وانيه السعينية<br>(١٩١١)<br>الالتانية<br>الالتانية<br>البيوة العلمية ( 1<br>البيوة العلمية ( 1<br>البيوة العلمية ( 1<br>البيوة العلمية ( 1<br>البيوة العلمية ( 1<br>المحادة المجارس المحمي ( 1<br>الالتانية ( 1                                                                                                    | August/, puest<br>investe, etcard<br>darific, pit,<br>august august<br>august august<br>august<br>august august<br>august august august<br>august august<br>august august august<br>august august august<br>august august august<br>august august august august<br>august august august august<br>august august august august<br>august august august august august august<br>august august                                                                                                    | اليو المعول داني المناهل<br>(1000)<br>مكان العول<br>مكان العول<br>عكان العول                                                                                                    | کی بران میں الا جنوبی الا جنوبی<br>حدوبی الا جنوبی الا جنوبی الا جنوبی الا جنوبی الا جنوبی الا جنوبی الا جنوبی الا جنوبی الا جنوبی الا جنوبی الا جنوبی الا جنوبی الا جنوبی الا جنوبی الا جنوبی الا جنوبی الا جنوبی الا جنوبی الا جنوبی الا جنوبی الا جنوبی الا جنوبی الا جنوبی الا جنوبی<br>حدوبی الا جنوبی الا جنوبی الا جنوبی الا جنوبی الا جنوبی الا جنوبی الا جنوبی الا جنوبی الا جنوبی الا جنوبی الا ج                                                                                                    |
| رائية السيدينية<br>(١٩١٤)<br>الالتارية<br>الموقات العليمية (١<br>مؤملات العليمية (١<br>مرفقات الموارس المحري (١<br>الموالي المحري (١<br>ووسات المواليس المحري (١                                                                                                    | دوریکار (مینام)     دوریکار (مینام)     دوریکار (مینام)     دوریکار (مینام)     دوریکار     دوریکار     دوری                                                                                                    | الموالحصول باش الشاهل<br>(1800-2000<br>ماكور السل<br>مكاور السل                                                                                                    | الاستر بالاحليزية<br>السمينية<br>المعينية<br>المعينية<br>المعينية<br>المعينية<br>المعينية                                                                                                    |
| وانيه، السعينية،<br>(١٩١٤)<br>الالتانية<br>الالتقالية<br>الموقات العلمية (1<br>موققات العلمية (1<br>موققات العلية<br>الموقات العلية<br>مرفقات العلية                                                                                                    | Augushi, musifi<br>innexes, migati<br>augushi, migati<br>augushi, migati<br>augushi, musifi<br>augushi, musif                                                                                                    | الموالدييول باش المقاهل<br>لالموالديول باش المقاهل<br>مكاور العمل<br>مكاور العمل                                                                                                    | الإستر بالإسلىزية<br>المستر بالإسلىزية<br>المستر بالامين<br>المستر بالإسلىزية<br>المستر بالإسلىزية<br>المستر بالامين<br>المستر بالامين<br>المين<br>المستر بالامين<br>المين<br>المستر بالامين<br>المين<br>المىن<br>المين<br>المين<br>المين<br>المىن<br>المىن<br>المىن<br>المىن<br>المىن<br>المىن<br>المىمام<br>الممامى<br>الماممام<br>المم                                                                                        |
| وانيه، السعينية،<br>١٩٩٤-١٩٩٦<br>الالتانية<br>المحالة العلمية (1<br>مومالة الماسية (1<br>مياوليات الماسية (1<br>ميرانية الماسية (1<br>ميرانية الماسية (1)<br>المحال من المحال من المالية<br>المحمي (1)<br>المحال المخال من المحمي (1)<br>مرفقات الخلاي                                                                                                    | دور میراند (میروی)     دور میروند (میروی)     دور میروی     دور میروی     دور میرو     دور میرو    دور میرو     دور میرو     دور میرو     دور میرو     دور میرو     دور میرو     دور میرو     دور میرو    دور میرو     دور میرو     دور میرو     دور میرو     دور میرو     دور میرو     دور میرو     دور میرو     دور میرو     دور میرو     دور میرو     دور میرو     دور میرو    دور میرو    دور میرو    دور میرو    دور میرو                                                                                                    | اليوالدمول بني الياسل<br>لتاليوالدمول بني الياسل<br>مثالي السيل<br>مثال السيل                                                                                                    | السر الإعلىية<br>السر الإعلىية<br>فالإعلام<br>فالإعلام<br>فالإعلام<br>بالمعالم<br>بالمعالم<br>المعالم                                                                                                    |
| وانيه، السعينية،<br>١٩٩٤-١٩٩٦<br>الالتانية<br>المحالة العلمية (1<br>موقعات العلمية (1<br>موقعات العلمية (1<br>المحالة المعلمية (1<br>المحالة المعلمية (1<br>المحالة المعلمية (1<br>المحالة المعلمية (1                                                                                                    |                                                                                                    | الى الاحمول بانى البياهل<br>لالى الاممول بانى البياهل<br>مكاور العمل<br>مكاور العمل<br>مكاور العمل                                                                                                    | السر الإعلىية<br>السر الإعلىية<br>السر الإعلى<br>السر الإعلى<br>المراك المراك الم<br>المراك المراك الم<br>المراك المراك ال<br>مراك المراك المراك المراك المراك المراك المراك المراك المر ممال ممالي مع ممال ممال مع ممالي ممالي ممالمم مم مما<br>مراك مراك م                                                                                                    |
| وانيه السعينية<br>الالتالذات<br>الالتالذات<br>المعالة العلمية (1<br>المعالة العلمية (1<br>المعالة العلمية (1<br>المعالة العلمية (1<br>المعالة العلمية في الالتقالة<br>المعالة المعالي المعمي (1<br>المعالة العلمية (1)<br>المتالذات العلمية (1)                                                                                                    |                                                                                                    | الى المى الساهدي<br>لالكان اللاتين<br>مى اللاتين<br>مى الاتين<br>مى الاتين<br>مى الما الما الما الما الما الما الما ال | السر الإعلىية<br>السع الإعلى الإعلى الإعلى الإعلى الإعلى الإعلى الإعلى الإعلى الإعلى الإعلى الإعلى الإعلى الإعلى الإعلى الإعلى ال<br>عام الإعلى الإعلى الإعلى الإعلى الإعلى الإعلى الإعلى الإعلى الإعلى الإعلى الإعلى الإعلى الإعلى الإعلى الإعلى ال                                                                                                    |
| وانيه السعيلية<br>الالتالذات<br>المطلب العلمية (1)<br>المطلب العلمية<br>المطلب المحمي (1)<br>المطلب المحمي (1)<br>المطلب المحمي (1)<br>المطلب المحمي (1)                                                                                                    |                                                                                                    | الیوالدمول بنی الیوول<br>لالاریکال<br>میکور الیول<br>بنی<br>میکور الیول                                                                                                    | السريان باليناية<br>السيرية<br>السيرية<br>المالية<br>الماليمامي<br>الماليمامي<br>المالي<br>المامي<br>المامي<br>المالمامي<br>المامي<br>المامي<br>المامم الماميم<br>ا |
| وانيه السينية<br>1911-1923<br>1923 - العلمية (1)<br>الجهة العلمية (1)<br>الجهة العلمية (1)<br>الجهية العلمية في الانتخابا<br>الجهية المطلبي الجمعي (1)<br>يوسين (1)                                                                                                    |                                                                                                    | الیوالددون بنی الیوی<br>داندر الیوال<br>میتر الیوی<br>میتر الیوی<br>م                                                                                                    | Auticative processor<br>Arregular data.<br>Arregular data.<br>A                                                                                                    |

الشكل "1-1-ض"

تفاصيل تتبع حالة الطلب: يمكن للمستخدم تتبع حالة طلب الإنضمام من خلال الضغط على الخيار.

" التظهر شاشة بيانات الطلب وتتبع حالة الطلب على النحو المبين في الشكل الآتي:

| 🗕 طلب إنضمام، للبرنامع - تتبع د                       | بالة الطلب                         |                            |                                                       |
|-------------------------------------------------------|------------------------------------|----------------------------|-------------------------------------------------------|
| باتات الطلب الرئيسية                                  |                                    |                            |                                                       |
| فرالطلب                                               | (وغالطاندر                         |                            |                                                       |
| 81                                                    | طلب الإضباه                        | ىرتامە طىبىت زائر          |                                                       |
| مەلىطىپ                                               | مقدم الطلب                         |                            |                                                       |
| (ەر استام، الطلب مىن ابىل مىنسۇ (k) ۋ العاملة         | مۇرد ۋىراسىت غا                    | ني اسامه                   |                                                       |
| رىي الإرسال                                           | تقاصيل الطلب                       |                            |                                                       |
| 10/05/2018                                            |                                    | اضغط سنا                   |                                                       |
| سەر<br>مۇند إيراهيەر على أسامة                        | البريد الأكتروني<br>22@nire.com.sa | emountafa+praci            |                                                       |
| مؤرد إبراهيم على أسامة                                | 22@nure.com.sa                     | etucostafa+praci           |                                                       |
| ەرالخوال                                              |                                    |                            |                                                       |
| 9660588222222 =                                       |                                    |                            |                                                       |
|                                                       |                                    |                            |                                                       |
| تبع حالة الطلب                                        |                                    |                            |                                                       |
| يَع حالة الطلب<br>من                                  | الى                                | تاريخ الإرسال              | مالة الطلب                                            |
| <b>تيم حالة الطلب</b><br>من<br>بقرد ايراميم على اسامة | التى<br>مىسۇ 1970                  | تاريق الرسال<br>10/05/2018 | هالة الطلب<br>تم استام الطلب في الرا<br>منسورات لمامة |

الشكل "1-1-ط"

من الشكل السابق نلاحظ حالة طلب الانضمام تم استلام الطلب من قبل منسق الادارة العامة وبعد الموافقة على طلب الانظمام من قبل منسق الادارة العامة تصبح حالة الطلب تم الموافقة على الطلب. وبذلك تكون قد تمت عملية انضمام الممارس الصحي لبرنامج الطبيب الزائر وتظهر عناصر اضافة ضمن لوحة التحكم الخاصة بالممارس الصحي:

| طليات العمل كطييب زائر | ليات الإحتياع | ا<br>مهامي                |
|------------------------|---------------|---------------------------|
|                        |               | طلبات تمديد / قطع التعاقد |

الشكل "1-1-ظ"

## طلبات الاحتياج

تتيح هذه الخاصية للمستخدم "الممارس الصحي" الاطلاع على طلبات الاحتياج المتوافقة مع مؤهلات واختصاص الممارس الصحي، وتقديم طلب العمل كطبيب زائر ولبدء هذه الخاصية ما على المستخدم الا الرجوع الى الشكل 1-1-ظ والضغط على الخيار "طلبات الاحتياج" لتظهر للمستخدم الشاشة المبينة في الشكل الآتي:

| Ca.                                     |                                                                                        |                                                                             |                                                          |                                                             |                                    |                             |                                                |                                                   |                            |                                    |
|-----------------------------------------|----------------------------------------------------------------------------------------|-----------------------------------------------------------------------------|----------------------------------------------------------|-------------------------------------------------------------|------------------------------------|-----------------------------|------------------------------------------------|---------------------------------------------------|----------------------------|------------------------------------|
|                                         |                                                                                        |                                                                             |                                                          |                                                             | _                                  |                             | _                                              | _                                                 |                            |                                    |
| مالاتها<br>مرکعه<br>التخطيا<br>الارتخار | ه سوادینه راطهار ازدنیه<br>مارس داردی الجنس د<br>عام Otenbug<br>النگرم الشری علی (ادلی | مت فتن بيدانية<br>كر التمليف با<br>إماد التي ليدتو                          | ین شایره اینی لا<br>یب عام هم سل<br>و بداران بید تاریخ ا | افل الملمانية.<br>بن الخبرة 1 المؤ<br>بن الذبرة 1 (12,000). | مى لئانىن<br>ەل لغلمې :            | کام کما یا<br>کارور بوما یا | لى:<br>ە                                       |                                                   |                            |                                    |
| hillinii                                | الح:                                                                                   |                                                                             |                                                          |                                                             | Ainal                              |                             |                                                |                                                   |                            |                                    |
|                                         |                                                                                        |                                                                             |                                                          |                                                             | البكان                             |                             |                                                |                                                   |                            |                                    |
| timat                                   | نىقى :                                                                                 |                                                                             |                                                          |                                                             | adar du fi                         | chiai                       |                                                |                                                   |                            |                                    |
| #25                                     |                                                                                        |                                                                             |                                                          |                                                             |                                    |                             |                                                |                                                   |                            | -93000                             |
|                                         |                                                                                        |                                                                             |                                                          |                                                             |                                    |                             |                                                |                                                   | 494                        | uir i                              |
| لت في ال                                | لبحث                                                                                   |                                                                             |                                                          |                                                             |                                    |                             |                                                |                                                   | 3342                       | للباه الاحتياع                     |
| لتائع ا<br>رقم<br>لطلب                  | ليحث<br>المدينة -<br>المستشفي                                                          | منة المتياع -<br>نوع المتياع                                                | غفد<br>المعارسين<br>المطلوب                              | سد:<br>المعارسين<br>المتقدمين                               | اللفصص                             | الجنس                       | تاريخ يداية<br>الإستياع                        | Artar auto<br>statapi                             | عدد د<br>مدة<br>الخبرة     | نليات ¶متياع<br>فياران             |
| لتائع ا<br>رقم<br>لطلب<br>19            | ليحث<br>المدينة<br>المستشفور<br>المر، مستسعى المم<br>العام                             | فلة المتواع<br>نوع المتواع<br>عن 14 لي 90<br>مادي<br>مادي                   | sac<br>المعارسين<br>المعاليوب<br>ع                       | عدد<br>المنازسين<br>المتقدمين<br>1                          | geosóili<br>Decelogr               | هجنس<br>بحر                 | Aylay 600<br>64249<br>81.051218                | 4/4/6/0<br>6520#<br>15/05/2018                    | ала<br>ала<br>4.004<br>9-1 | للبات الاحتياع<br>هيايات<br>هيايات |
| لتكائع ti<br>رقم<br>19<br>37            | ليحث<br>العربة<br>المستشغي<br>المر-مستسعيامم<br>النام<br>مرد مستعور الملاء<br>مود      | الله الومليان -<br>الوج الامليان -<br>مرادق<br>مادق<br>مردق<br>مردق<br>مردق | side<br>çaunytanıl<br>səqilməti<br>5<br>10               | nae<br>ciampionA<br>ciamaticati<br>g                        | generation<br>Overlage<br>Overlage | هچنیں<br>دخر<br>دخر         | 4ylax 6y/G<br>5449<br>81,05,0218<br>10,05,0218 | 4/4/ 60/0<br>6/4/10/0<br>15/05/2018<br>25/05/2018 | ала<br>6даа<br>3-9<br>3-8  | للباد الادتياع<br>مليانه<br>ها ال  |

الشكل "1-2"

من الشكل السابق نلاحظ طلبات الاحتياج المقدمة من قبل المديريات والمتوافقة مع تخصص ومؤهلات الممارس الصحي مع امكانية القيام بالعمليات التالية:

البحث: يمكن للمستخدم "الممارس الصحي" البحث في طلبات الاحتياج المضافة ضمن النظام من خلال الحقول المبينة في الشكل السابق "رقم الطلب، المدينة، المستشفى، تاريخ بداية الاحتياج، تاريخ نهاية الاحتياج " بعد اضافة البيانات المطلوب البحث من خلالها ما على المستخدم الا الضغط على الخيار بحث لتظهر نتائج البحث على النحو المبين في الشكل الآتي:

| بحث                  |                                            |                                                  |                                                  |                                            |                             |                        |                         |                         |               |                |
|----------------------|--------------------------------------------|--------------------------------------------------|--------------------------------------------------|--------------------------------------------|-----------------------------|------------------------|-------------------------|-------------------------|---------------|----------------|
| ملاحظا<br>نه الم     | یة، سوف یتم إظهار ۱<br>بمارس د خارجه رالهز | لإحتياجات التري بها<br>بسر، ذكر . <b>التصنيف</b> | ا أماكن شاغرة التي<br>بد طيبت عام <b>. عدد س</b> | تطابق الملف الشخر<br>بلين الخيرة: 1. المقر | صي الخاص ب<br>مل العلمي : ب | کم کما یا<br>بکالوریوس | لىي:<br>ب               |                         |               |                |
| التخصر<br>لن يمد     | صاف: Oncology<br>کنکمر التقدم علی          | الاحتياجات التي لو                               | با تاریخ بدایة بعد تاریخ                         | .(03/12/2020) :(                           | ¥. v                        |                        |                         |                         |               |                |
| رقم الط              | م الطلب                                    |                                                  |                                                  |                                            | المدينة                     |                        |                         |                         |               |                |
| 89                   | 89                                         |                                                  |                                                  |                                            | الكل                        |                        |                         |                         |               |                |
| ال <mark>مستب</mark> | مستشغى                                     |                                                  |                                                  |                                            | تاريخ نداية الإحتياع        |                        |                         |                         |               |                |
| الكل                 | الكل                                       |                                                  |                                                  |                                            | میلادی                      |                        |                         |                         |               |                |
| تاريخ نها            | اية الإحتياع                               |                                                  |                                                  |                                            |                             |                        |                         |                         |               |                |
|                      |                                            |                                                  |                                                  | عيلادي 🔻                                   |                             |                        |                         |                         |               |                |
|                      |                                            |                                                  |                                                  |                                            |                             |                        |                         |                         | بدر           | ம்             |
|                      |                                            |                                                  |                                                  |                                            |                             |                        |                         |                         | 711           |                |
| نتائع ا              | لبحث                                       |                                                  |                                                  |                                            |                             |                        |                         |                         | 32C 0         | للبات الإحتياج |
| رقم<br>لطلب          | المدينة -<br>المستشفى                      | فئة الإحتياع -<br>نوع الإحتياع                   | عدد الممارسين<br>المطلوب                         | عدد الممارسين<br>المتقدمين                 | التخصص                      | الجنس                  | تاريخ بداية<br>الإحتياع | تاريخ نهاية<br>الإحتياع | مدة<br>الخبرة | خيارات         |
| 89                   | أصم-مستشفق<br>أحمالهام                     | من 14 الی 90<br>مارچی جانچی                      | 5                                                | 0                                          | Oncology                    | ذكر                    | 01/06/2018              | 15/08/2018              | 3 - 0         | - ▲            |

الشكل "1-2-أ"

تفاصيل طلب احتياج: من الشكل السابق نلاحظ طلبات الاحتياج المقدمة من المديريات ولاستعراض

تفاصيل الطلب ما على المستخدم الا الضغط على الخيار "

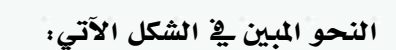

| — — — — — — — — — — — — — — — — — — — |                                    |                 |          | 旦 تفاصيل طلب الاحتياج             |
|---------------------------------------|------------------------------------|-----------------|----------|-----------------------------------|
|                                       | المستشفى                           |                 |          | المدينة                           |
| v                                     | مستشفى أضم العام                   | Ψ.,             |          | اضم                               |
|                                       | التصنيف                            |                 |          | الجنس                             |
| 7                                     | طبيب عام                           | v               |          | ذكر                               |
|                                       | المؤهل العلمىي                     |                 |          | التخصص                            |
| τ                                     | بكالوريوس                          | *               |          | Oncology                          |
|                                       | عدد الممارسين المطلوب              |                 |          | مدة الخبرة                        |
|                                       | 5                                  | Ŧ               |          | 3 - 0                             |
| مدة الإحتياع بالأيام                  | حتياع                              | تاريخ نهاية الا |          | تاريخ بداية الإحتياع              |
| میلادی 🔻 75                           | 15/                                | 08/2018         | مىلادى 🔻 | 01/06/2018                        |
|                                       | فئة الإحتياج                       |                 |          | نوع الاحتياع                      |
| τ                                     | من 14 التي 90 خارجي                | *               |          | خارجى .                           |
|                                       |                                    |                 |          | توفر الإعتماد الماليي             |
|                                       |                                    | v               |          | نعمر                              |
|                                       |                                    |                 |          |                                   |
|                                       |                                    |                 |          | تفاصيل فئة الإحتياع               |
|                                       | الحد الأدني لمدة الإحتياج بالأياه، |                 |          | الإسم                             |
|                                       | 14                                 |                 |          | من 14 الى 90 خارجى                |
|                                       | مدة التمديد المسموح بها بالأياه    |                 |          | الحد الأقصى لمدة الإحتياع بالأيام |
|                                       | 60                                 |                 |          | 90                                |
|                                       |                                    |                 |          | العدد الأقصبى لمرات التمديد       |
|                                       |                                    |                 |          | 4                                 |
|                                       |                                    |                 |          |                                   |
|                                       |                                    |                 |          |                                   |

الشكل "1-2-ب"

من الشكل السابق نلاحظ تفاصيل طلب الاحتياج بالاضافة الى تفاصيل فئة الاحتياج.

طلب العمل كطبيب زائر: تتيح هذه الخاصية للمستخدم "المارس الصحي" تقديم طلب عمل طبيب

زائر ولبدء هذه الخاصية ما على المستخدم الا الرجوع الى الشكل"1-2" الضغط على الخيار "

لتظهر للمستخدم الشاشة المبينة في الشكل الآتي:

| يانات مقدم الطلبي                                                                                                    |                                                                                                    |                                                                                                    |                                                                                                    |
|----------------------------------------------------------------------------------------------------|----------------------------------------------------------------------------------------------------|----------------------------------------------------------------------------------------------------|----------------------------------------------------------------------------------------------------|
| attant down the                                                                                                    |                                                                                                    |                                                                                                    |                                                                                                    |
| 127476                                                                                                    |                                                                                                    |                                                                                                    |                                                                                                    |
| and share                                                                                                    |                                                                                                    |                                                                                                    |                                                                                                    |
|                                                                                                    |                                                                                                    | and the second second se                                                                                                    |                                                                                                    |
|                                                                                                    | 1                                                                                                    | 1.000 B-000 B-000                                                                                                    |                                                                                                    |
|                                                                                                    |                                                                                                    |                                                                                                    |                                                                                                    |
|                                                                                                    |                                                                                                    |                                                                                                    |                                                                                                    |
|                                                                                                    | Magar                                                                                                    |                                                                                                    | June .                                                                                                    |
| Augusta - Albert                                                                                                    | Constraint of the second second second second second second second second second second second second second se | a. collected                                                                                                    |                                                                                                    |
| a the state of the state of the                                                                                                    | Manuf                                                                                                    |                                                                                                    | from .                                                                                                    |
| - No. 1 1 1 1 1 1 1 1 1 1 1 1 1 1 1 1 1 1 1                                                                                                    |                                                                                                    | thereit                                                                                                    |                                                                                                    |
| LEPENDE                                                                                                    |                                                                                                    | TRAPELITIES.                                                                                                    | 1.000                                                                                                    |
|                                                                                                    |                                                                                                    |                                                                                                    |                                                                                                    |
| دانى قريبقد                                                                                                    |                                                                                                    | ويستبد                                                                                                    |                                                                                                    |
|                                                                                                    |                                                                                                    | aller and                                                                                                    | 1                                                                                                    |
| April                                                                                                    |                                                                                                    | المتحر الكامل بالملكة ليريكه مستكلوهم                                                                                                    |                                                                                                    |
| Copied                                                                                                    | 3                                                                                                    | And the second second sec                                                                                                    |                                                                                                    |
| سمرككافين بالشافاة كالتركة مستر التبوح                                                                                                    |                                                                                                    | يسبى                                                                                                    |                                                                                                    |
| April and                                                                                                    | Manual Woman, My Treasure                                                                                       | 120                                                                                                    | ÷.                                                                                                    |
| 4/10/14/14                                                                                                    | -                                                                                                    | المسمن لواليفني الحالي                                                                                                    |                                                                                                    |
| 10000                                                                                                    | 1                                                                                                    | . PD-100                                                                                                    |                                                                                                    |
| ورفيهم فيشعران                                                                                                    |                                                                                                    |                                                                                                    |                                                                                                    |
| and the second                                                                                                    |                                                                                                    |                                                                                                    |                                                                                                    |
|                                                                                                    |                                                                                                    |                                                                                                    |                                                                                                    |
|                                                                                                    | الدوس فسلسة                                                                                                    |                                                                                                    | Theory .                                                                                                    |
| والمتراع                                                                                                    | فنوبي فننبية                                                                                                    |                                                                                                    | Second Street                                                                                                    |
| والمرزر الإحتياع                                                                                                    | قنوني تنتبلة                                                                                                    |                                                                                                    | Reaction Produced                                                                                                    |
| اسین العقیاع<br>الین                                                                                                    | میں میں ا                                                                                                    | taun.                                                                                                    | Real Different                                                                                                    |
| المرزر المشياع<br>المر<br>حال                                                                                                    | ana papa                                                                                                    | bainte<br>Bainte                                                                                                    | Real Protocol                                                                                                    |
| المرزر الاحتياع<br>تلير<br>                                                                                                    | instant<br>i                                                                                                    | لىتىنىڭ.<br>ئىيۇسۇر ئىدارىق<br>مېرۇسۇر ئىدارىق                                                                                                    | Real of Frances                                                                                                    |
| المري المثليات<br>علم<br>مسمى<br>المحمي                                                                                                    | 1                                                                                                    | التسنية.<br>محمد ها<br>محمد السابق<br>محمد السابق                                                                                                    | Regular di La Andrea                                                                                                    |
| العرق العظيام<br>من<br>سري<br>صحيح<br>من العرق                                                                                                    | -                                                                                                    | الىسىيە.<br>مەرەب بىل<br>مەرەب بىلىرىسى<br>مەر ئىلىرلىرىس لىلىمۇمى.                                                                                                    | Read of Montreef                                                                                                    |
| العرق العظياع<br>منت<br>مسبق<br>معدانية<br>عبدالعب<br>مسافية                                                                                                    | 1                                                                                                    | التستية.<br>المؤطرة للسليس<br>عنه المسليسين السطوف.<br>الأحسن المسطوف                                                                                                    | <ul> <li>Applied Markett</li> <li>Strating</li> <li>Strating</li> </ul>                                                                                                    |
| الاسلي العالياع<br>منين<br>منين<br>منينية<br>3.0<br>منينية<br>منينية<br>منينية<br>منينية<br>منينية                                                                                                    | Anna and                                                                                                    | السبية.<br>الموليان السبي<br>الموليان السليمي<br>المحاليات السليمي<br>المحاليات المحاليات المحاليات المحاليات المحاليات المحاليات المحاليات المحاليات المحاليات المحاليات المحاليات                                                                                                    | Apple of Annual                                                                                                    |
| الاستي المالياء<br>منبي<br>مسبب<br>مسبب<br>مسبب<br>مسبب<br>مسبب<br>مسبب<br>مسبب<br>مس                                                                                                    | Anno page 4                                                                                                    | السنية.<br>مسيحة<br>محمديني<br>محمديني<br>محمديني<br>محمديني<br>محمدي<br>محمدي<br>محم<br>محمدي<br>محم<br>محم<br>محم<br>محم<br>محم<br>محم<br>محم<br>محم<br>محم<br>مح                                                                                                    | Adda Michael<br>Simolog<br>P<br>P<br>Participant Anno<br>P                                                                                                    |
| الاسول العالية<br>علي<br>المسير<br>معنية<br>معنية<br>معني<br>معني<br>م<br>م<br>م<br>م<br>م<br>م<br>م<br>م<br>م<br>م<br>م<br>م<br>م<br>م<br>م<br>م<br>م<br>م<br>م                                                                                                    | Anno general<br>-<br>-<br>-<br>-<br>-<br>-<br>-<br>-<br>-<br>-<br>-<br>-<br>-<br>-<br>-<br>-<br>-<br>-<br>-     | السبية.<br>المراجع السبية<br>المراجع المراجع ا<br>مراجع المراجع المراجع المراجع المراجع المراجع المراجع المراجع المراجع المراجع المراجع المراجع المراجع المراجع ال<br>مراجع المراجع المراجع المراجع المراجع المراجع المراجع المراجع المراجع المراجع المراجع المراجع المراجع المراجع ال                                                                                                    | Adda Mysicolf<br>Tenang<br>Managar<br>Managar<br>M |
| الاسل العالياء<br>عند<br>محمر<br>محمر<br>محمد الاسل<br>مود الاسل<br>العالماني<br>د الاسلمير المانيس                                                                                                    | Bassa (Jungar)<br>                                                                                              | ليسية.<br>مسيدة<br>المقار للسر<br>المحالي<br>الله<br>المحالي<br>المحالي<br>المحال<br>المحالي<br>المحالي<br>المحالي<br>المحالي<br>المحالي<br>المحالي<br>المحالي<br>المحالي<br>المحالي<br>المحالي<br>المحالي<br>المحالي<br>المحالي<br>المحالي<br>المحالي<br>المحالي<br>المحالي<br>المحالي<br>المحالي<br>المحالي<br>الممالي<br>المحالي<br>المحالي<br>المحالي<br>المحالي<br>المحالي<br>المحالي<br>المحالي<br>المحالي<br>المحالي<br>المحالي<br>المحالي<br>المحالي<br>الممالي<br>الممالي<br>الممالي<br>الممالي<br>الممالم<br>الممالم<br>الممالي<br>الممالم<br>الممالم<br>الممالم<br>الممالم<br>ممالم<br>ممالم<br>ممالم<br>ممالم<br>ممالم<br>ممالم<br>ممالم<br>ممالم<br>ممالم<br>ممالم<br>ممالم<br>ممالم<br>ممالم<br>ممالم<br>ممالم<br>مممالم<br>ممالم<br>ممممالم<br>مممالم<br>ممالم<br>ممم ممممالم<br>ممممالم<br>ممممالم<br>ممممالم | Apple Myster                                                                                                    |
| الاسلى العالياء<br>عند<br>محمي<br>معنية<br>معنية<br>الاسلامي<br>المسلومي<br>موسيه<br>موسيه                                                                                                    | Banad ganget<br>-<br>-<br>-<br>-<br>-<br>-<br>-<br>-<br>-<br>-<br>-<br>-<br>-                                   | السنية.<br>محمد هذ<br>حصيت المقول السني<br>عد المياسية المقوم.<br>ال<br>موادية<br>الإسرائي<br>المالي.                                                                                                    | <pre>state the streng * * * * * * * * * * * * * * * * * * *</pre>                                                                                                    |
| الاسل العلماء<br>عند<br>محد<br>معني<br>العلمي<br>ويتعاقدي<br>العلمي<br>العلمي<br>معنيه<br>معنيه<br>معنيه                                                                                                    | Banad gang at<br>1<br>1<br>1<br>1<br>1<br>1<br>1<br>1<br>1<br>1<br>1<br>1<br>1                                  | السنية.<br>محمد هذ<br>حصير هذ<br>المؤمل السني<br>الله<br>الله<br>الله<br>الله<br>الله<br>الله<br>الله<br>الل                                                                                                    | Read to Ministered<br>Themating<br>a<br>criticle (build that<br>(0)                                                                                                    |
| اسیل العلماء<br>عند<br>مند<br>مندی<br>معنا<br>مین العامی<br>مین العامی العامی<br>مین العامی العامی<br>مین العامی العامی<br>مین العامی العامی                                                                                                    | Banad Jung at<br>P<br>P<br>P<br>P<br>P<br>P<br>P<br>P<br>P<br>P<br>P<br>P<br>P                                  | السنية.<br>محمد هذ<br>حصير من<br>المقال السنية<br>الم<br>الم<br>المالي<br>المالي<br>المالم<br>المالم<br>المالم<br>المالم<br>المالم<br>المال<br>المالي<br>المالي<br>المالي<br>المالي<br>المالي<br>المالي<br>المالي<br>المالم<br>المالم<br>المالم<br>المالم<br>المالم<br>المالم<br>المالم<br>المالم<br>المالم<br>المالم<br>المالم<br>المالم<br>المالم<br>المالم<br>مالم<br>مالم<br>ممم المالم<br>مم مالم<br>مم مالم<br>مالم                                                               | Read to Ministry of Con-                                                                                                    |
| اسیل العقیاع<br>میں<br>میں<br>معنیہ<br>معنیہ<br>العمادیر المالی<br>میں العال العقیاع<br>میں مثال العقیاع                                                                                                    | Based (1994)<br>                                                                                                | السبية.<br>الميفر السبي<br>الموفر السبي<br>الله<br>الله<br>الله<br>الله<br>الله<br>الله<br>الله<br>الل                                                                                                    | Apple Mysered<br>Sensing<br>endertauthant<br>(0)                                                                                                    |
| العران العرانياء<br>محمر<br>معمر<br>معمر<br>معمر<br>العرب<br>العرب<br>المرب<br>المرب<br>المرب<br>المرب<br>المرب<br>المرب<br>المرب<br>المرب<br>المرب<br>المرب<br>المرب<br>المرب<br>المرب<br>المرب<br>المرب<br>المرب<br>المرب<br>المرب<br>المرب<br>المرب<br>المرب<br>المرب<br>المرب<br>المرب<br>المرب<br>المرب<br>المرب<br>المرب<br>المرب<br>المرب<br>المرب<br>المرم<br>المرم<br>المرم<br>المرم<br>المرم<br>المرم<br>المرم<br>المرم<br>المرم<br>المرم<br>المرم<br>المرم<br>المرم<br>المرم<br>المرم<br>المرم<br>المرم<br>المرم<br>المرم<br>المرم<br>المرم<br>المرم<br>المرم<br>المرم<br>المرم<br>المرم<br>المرم<br>المرم<br>المرم<br>المرم<br>المم<br>الم                                                                                                    |                                                                                                    | السبية.<br>الميفر للسبي<br>الموفر للسبي<br>المالي<br>المالي<br>المالي<br>المالي<br>المالي<br>المالي<br>المالي<br>المالي<br>المالي<br>المالي<br>المالي<br>المالي<br>المالي<br>المالي<br>المالي<br>المالي<br>الموفر المالي<br>الموفر المالي<br>الموفر المالي<br>الموفر المالي<br>الموفر المالي<br>الموفر المالي<br>الموفر المالي<br>الموفر المالي<br>الموفر المالي<br>الموفر المالي<br>الموفر المالي<br>الموفر المالي<br>الموفر المالي<br>الموفر المالي<br>الموفر المالي<br>الموفر المالي<br>الموفر المالي<br>المول المول المول<br>المول<br>المول المول<br>المول<br>المول المول<br>المول<br>المول المول<br>المول<br>المول المول<br>المول المول<br>المول المول<br>المول المول<br>المول المول<br>المول المول<br>المول المول<br>المول المول                                                                                                    | Adda Mysterell<br>Tensoring<br>ender due at the<br>ender due at the                                                                                                    |
| الاسل العلياء<br>عند<br>محد<br>يونيه<br>العلية<br>العلية<br>العلى<br>العلية<br>الما<br>الما<br>الما<br>الما<br>الما<br>الما<br>الما<br>الم                                                                                                    |                                                                                                    | السنية.<br>محسب هذ<br>المؤمل السني<br>المراجع المالي<br>المراجع المالي<br>المراجع المالي<br>المراجع المالي<br>المراجع المالي                                                                                                    | Adda Mysterell<br>Tensoring<br>enderthe data at the<br>Physical at the<br>Physical at the                                                                                                    |
| اسیل الادلیاع<br>بند<br>مند<br>مندین<br>مندین<br>در اسامیر اسالی<br>مین<br>مین در الاری الادین<br>مین<br>مین در الاری الادین<br>مندین                                                                                                    | Anna yana a                                                                                                    | السنية.<br>محسب هي<br>محسب هي<br>محسب هي<br>معامل السنية<br>الم<br>الم<br>الم<br>الم<br>الم<br>الم<br>الم<br>الم<br>الم<br>الم                                                                                                    | Auto Monorf                                                                                                    |
| العيل العلماء<br>يتب<br>من<br>من<br>من من<br>من<br>من الم علم المتباع<br>من الم علم المتباع<br>من الم علم المتباع<br>من الم علم المتباع                                                                                                    |                                                                                                    | السنية.<br>محسب هي<br>حسب هي<br>حسب هي<br>معادي السني<br>ال<br>ال<br>ال<br>ال<br>ال<br>ال<br>ال<br>ال<br>ال<br>ال<br>ال<br>ال<br>ال                                                                                                    | Apple of streng                                                                                                    |
| العيل العلماء<br>الذ<br>الذ<br>الذ<br>الذ<br>الذ<br>الذ<br>الذ<br>الذ<br>الذ<br>الذ                                                                                                    |                                                                                                    | السنية.<br>محسب هي<br>حسب هي<br>محسب هي<br>معادي السني<br>ال<br>ال<br>ال<br>ال<br>ال<br>ال<br>ال<br>ال<br>ال<br>ال<br>ال<br>ال<br>ال                                                                                                    | <pre>statute di unicedi image  image image</pre>                                                                                                    |
| العيلي العظيام<br>الذي<br>الذي<br>المعني<br>المعني<br>الذي<br>المعني<br>المعني<br>الممني<br>الممني<br>الممم<br>المم<br>المع المعم<br>الم<br>المم المم المم<br>الم<br>الم<br>المم |                                                                                                    | السنية.<br>المسلية<br>                                                                                                    | Apple of Annual Control of Annual Control of Ann                                                                                                    |
| العيلي العظيام<br>الذي<br>الذي<br>المعني<br>الذي<br>المعني<br>الذي<br>المعني<br>المعني<br>الذي<br>الذي<br>الذي<br>الذي<br>الذي<br>الذي<br>الذي<br>الذ                                                                                                    |                                                                                                    | السنية.<br>المسلية<br>                                                                                                    | Apple of second<br>Second second<br>second second second second<br>second second second second second<br>second second se                                                                                                    |
| الجين العظياء<br>عند<br>محسن<br>معادية<br>معادية<br>المعادية المعادية<br>معادية المعادية<br>معادية المعادية<br>معادية معادية المعادية<br>معادية المعادية<br>معادية المعادية<br>معادية<br>معادية المعادية<br>معادية المعادية معادية<br>معادية المعادية معادية<br>معادية المعادية معادية معادية<br>معادية المعادية المعادية<br>معادية المعادية المعادية<br>معادية المعادية المعادية<br>معادية المعادية المعادية المعادية<br>معادية المعادة المعادية المعادة المعادية<br>معادية المعادة المعادية المعادية<br>معادية المعادية المعادية المعادية المعادية<br>معادية المعادية المعادة المعادية المعادة المعادية المعادة المعادة المعادية المعادة المعادة المعادة المعادة المعادة المعادية المعادة المعادة المعادة المعادة المعادة المعادة المعادة المعادة المعادية المعادة المعادية المعادية المعادية المعادية المعادة المعادية المعادة المعادية المعادية المعادة المعادة المعادية المعادة المعادة المعادة المعادية المعادية المعادية المعادية المعادة المعادة المعادة المعادة المعادة المعادة المعادة المعادة المعادة المعادية المعادة المعادة                                                                                                    |                                                                                                    | السنية.<br>المسنية.<br>                                                                                                    | Apple of Annual States                                                                                                    |

الشكل "1-2-جـ"

من الشكل السابق نلاحظ تفاصيل طلب العمل كطبيب زائر المضافة بشكل مسبق من قبل "الممارس الصحي، منسق المديرية" "بيانات مقدم الطلب، تفاصيل الاحتياج، تفاصيل فئة الاحتياج" ولارسال الطلب ما على المستخدم الممارس الصحي الا الضغط على الخيار ارسال لتظهر للمستخدم رسالة التأكيد على ارستال الطلب كما هو مبين في الشكل الآتي:

| طلب العمل كطبيب زائر               |
|------------------------------------|
| هل انت متأكد انك تريد إرسال الطلب؟ |
|                                    |
|                                    |

الشكل "1-2-د"

من الشكل المبين أعلاه ولارسال طلب العمل كطبيب زائر ما على المستخدم الا الضغط على الخيار موافق لتظهر رسالة تفيد بنجاح عملية ارسال الطلب موضح فيها رقم الطلب.

ملاحظة : لا يمكن للممارس الصحي أن يقوم بتقديم طلب جديد وذلك في حال وجود طلب آخر لم يتم اتخاذ القرار حوله.

#### طلبات العمل كطبيب زائر

تتيح هذه الخاصية للمستخدم "الممارس الصحي" الأطلاع على طلبات العمل كطبيب زائر وحالة الطلبات، ولبدء هذه الخاصية ما على المستخدم الا الرجوع الى الشكل 1-1-ظ والضغط على الخيار "طلبات العمل كطبيب زائر" لتظهر للمستخدم الشاشة المبينة في الشكل الآتي:

|                       |                |                            |                          |          |         | دت ا       |
|-----------------------|----------------|----------------------------|--------------------------|----------|---------|------------|
|                       |                | المدرزية                   |                          |          |         | ومرالط تب  |
|                       |                | الكل                       |                          |          |         |            |
|                       |                | قوستشفق                    |                          |          |         | محينة      |
|                       |                | لنظل                       |                          |          |         | الحل       |
|                       |                | آبق                        |                          |          |         |            |
| ajakan .              |                |                            | +                        |          |         |            |
| د.<br>ان کطبیب زائر ( | عدد طلبات المع |                            |                          |          |         | تائع البحث |
| - cupus               | تاريغ الطلب    | salball Alfin              |                          | المستشفى | المدينة | رشم الطلب  |
| AND REAL PROPERTY.    | 12,005,00000   | dependences into an alkide | الاسم مستنقص اصدر المامر |          | 50      |            |

الشكل "1-3"

من الشكل السابق نلاحظ طلبات العمل طبيب زائر المقدمة من قبله موضح حالة كل طلب مع امكانية القيام بالعمليات التالية:

البحث: يمكن للمستخدم "الممارس الصحي" البحث في طلبات العمل كطبيب زائر من خلال الحقول البحث: يمكن للمستخدم "المارس الصحي" المديرية، المدينة، المستشفى، التاريخ من، التاريخ الى" بعد المبينة في الشكل السابق "رقم الطلب، المديرية، المدينة، المستشفى، التاريخ من، التاريخ الى" بعد اضافة البيانات المطلوب البحث من خلالها ما على المستخدم الا الضغط على الخيار بحث لتظهر نتائج البحث على النحو المبين في الشكل الآتي:

|                        |              |                               |            |                                 |       | مت           |
|------------------------|--------------|-------------------------------|------------|---------------------------------|-------|--------------|
|                        |              | المحرزية                      |            |                                 |       | يم الطلاب    |
|                        |              | 626                           |            |                                 |       |              |
|                        |              | فيستشفني                      |            |                                 |       | محرنة        |
|                        |              | انحل                          | •          |                                 |       | البحل        |
|                        |              | ابق                           |            |                                 |       |              |
| and the second second  |              |                               | + galan    |                                 |       |              |
| ابدن<br>ممل کطبیب زائر | عدد طلبات ال |                               |            |                                 |       | نائج البحث   |
|                        | تاريخ الطلب  | ,Albitalia                    |            | المستشفى                        | Recui | والمر المللي |
| 100                    | 13/05/2018   | بالطلب فني انبل فنسق المحررية | instantion | ۹۷ الاسمر مستشمون الاسم الامامر |       | 50           |

الشكل "1-3-أ"

تفاصيل طلب العمل كطبيب زائر، من الشكل السابق نلاحظ طلبات العمل كطبيب زائر المقدمة من

قبل الممارس الصحي ولاستعراض تفاصيل الطلب ما على المستخدم الا الضغط على الخيار "[] لتظهر شاشة تفاصل الطلب على النحو المبين في الشكل الآتي:

| aller aller halfs                                                                                                    |                                                                                                    |                                                                                          |
|----------------------------------------------------------------------------------------------------|----------------------------------------------------------------------------------------------------|------------------------------------------------------------------------------------------|
|                                                                                                    | 1.2002.00                                                                                                    |                                                                                          |
| Alight Article                                                                                                    | (performant)                                                                                                    |                                                                                          |
| duals, element                                                                                                    | high all out                                                                                                    |                                                                                          |
| adar.                                                                                                    | 10.00                                                                                                    |                                                                                          |
| Annali (Alisterat                                                                                                    | No. of the Party of the Party o                                                                                                    |                                                                                          |
|                                                                                                    | phin                                                                                                    |                                                                                          |
| 4444112 (Rev.) (Rev.)                                                                                                    | الممراداتين بالتراسية                                                                                                    |                                                                                          |
| Next                                                                                                    |                                                                                                    | And the                                                                                  |
| Annalogie (Alexandre                                                                                                    | August Manhadata                                                                                                    |                                                                                          |
| Tend                                                                                                    |                                                                                                    | Them.                                                                                    |
| مر کورنده / الشامه / الرجام                                                                                                    | malan.                                                                                                    |                                                                                          |
| 11141000                                                                                                    | - storigen                                                                                                    | <ul> <li>(260)</li> </ul>                                                                |
| كان قمية.                                                                                                    | فيسيف                                                                                                    |                                                                                          |
|                                                                                                    | other county                                                                                                    | 1                                                                                        |
| - Rando                                                                                                    | الاسترادة أبرأ بتشالين والمناجر والمستركرون                                                                                                    |                                                                                          |
| e : Apagast                                                                                                    | And a subscription of the                                                                                                    |                                                                                          |
| and the second second second second second second second second second second second second second second secon                                                                                                    | 1,000 P                                                                                                    |                                                                                          |
| Manuf Draine, 41 Franci                                                                                                    |                                                                                                    |                                                                                          |
| يه المدل فرانية                                                                                                    | المسمور لوطيعور الجالين                                                                                                    |                                                                                          |
| 5 (Dec.) (1997)                                                                                                    | PTF-section                                                                                                    |                                                                                          |
| الوائليا الاسطان أ                                                                                                    |                                                                                                    |                                                                                          |
|                                                                                                    |                                                                                                    |                                                                                          |
| Supplication (1997)                                                                                                    |                                                                                                    | Name of Concession, Name                                                                 |
| and stad                                                                                                    |                                                                                                    | -                                                                                        |
| Editori Chave                                                                                                    |                                                                                                    |                                                                                          |
| 17 diation                                                                                                    | السنتيتور                                                                                                    |                                                                                          |
| - (64)                                                                                                    | مستشفق أنبسالفات                                                                                                    | -                                                                                        |
|                                                                                                    | Signate                                                                                                    |                                                                                          |
| (244)                                                                                                    | 1011-0101                                                                                                    |                                                                                          |
| n jan<br>A                                                                                                    |                                                                                                    |                                                                                          |
| ينين<br>الله<br>المسلح                                                                                                    | المؤمل فنلبني                                                                                                    |                                                                                          |
| r                                                                                                    | میلمان منترین<br>حکومیس                                                                                                    |                                                                                          |
| and<br>Gr<br>-<br>-<br>-<br>-<br>-<br>-<br>-<br>-<br>-<br>-<br>-<br>-<br>-<br>-<br>-<br>-<br>-<br>-                                                                                                    | الميليفين السليمين<br>الماليسينين<br>منه المسليمين الميلانيون.<br>الا                                                                                                    |                                                                                          |
| بر المراجع<br>بر المراجع<br>- Sender<br>- المراجع<br>- المراجع<br>- المراجع                                                                                                    | المامر التليين<br>الا الإيريس<br>الماليسي المانيس<br>1<br>الا                                                                                                    | and planets                                                                              |
| ينين<br>بينين<br>مسير<br>معمور<br>معمور<br>ممار<br>ممموم<br>ممموم<br>مممار<br>مممار<br>ممموم<br>مممومم<br>ممار<br>مممام مممار<br>مممام مممام مممام<br>مممام مممام مممام<br>ممموممما<br>ممممماممما<br>مممومممام ممممما<br>ممموممممام مممامممما<br>مممممام مممام مممام مممام مممام مممام مممام مممام مممام مممام ممممما مممماممممام مممماممممام مممماممممام مممممم | المقدر التلبين<br>الأكونيون<br>الالمعلمانية المانيون<br>الا<br>الالماني<br>الالماني المعلمين                                                                                                    | r<br>( policial contract<br>( policial contract)                                         |
| and<br>Gar<br>James<br>- Sealing<br>- Sealing<br>-                                                                                                    | المقدر العليمي<br>حالي المعاريس<br>الا<br>العالي<br>العالي<br>المالي<br>العالي<br>العالي<br>المالي<br>العالي<br>العالي<br>العالي<br>العالي<br>العالي<br>العالي<br>العالي<br>العالي<br>العالي<br>العالي<br>العالي<br>العالي<br>العالي<br>المالي<br>المالي<br>المالي<br>المالي<br>المالي<br>المالي<br>المالي<br>المالي<br>المالي<br>المالي<br>المالي<br>المالي<br>المالي<br>المالي<br>المالما<br>مالمالما<br>مع المالما<br>ما<br>مع المالما<br>مع المالما<br>مع المالما<br>مع المالمالما<br>مع مالمالمالما<br>مع مالمالمالمالمالما<br>مع مالمالمالمالمالمالمالمالمالمالمالمالمالم | roketarie<br>P                                                                           |
| بینی<br>۱۹۹۵<br>- Osming<br>۱۹۹۸<br>- Saa<br>۱۹۹۸<br>- Osming<br>- Osming<br>- O                                                                                       | المقدر العليمي<br>الحاليونيون<br>العالمي<br>العالمي<br>العالمي<br>العالمي<br>العالمي<br>العالمي                                                                                                    |                                                                                          |
| برین<br>این<br>مسیر<br>معنی<br>این<br>مین<br>مین<br>مین<br>مین<br>مین<br>مین<br>مین<br>مین<br>مین<br>م                                                                                                    | ميشير منتجي<br>حالي منتجي<br>من الماليسي الماليون<br>ال<br>ال<br>من الاسلي<br>من الاسلي<br>الاسلي                                                                                                    | endegenetiene<br>An                                                                      |
| بر المراجع<br>                                                                                                    | ميليس منديني<br>حافيريس<br>ها المعلمين الماليون<br>ال<br>ال<br>معالي<br>معالي معالياتي<br>هو المسالياتي                                                                                                    | endeg skratterer<br>Bi                                                                   |
| بيس<br>الله<br>بيسين<br>Manage<br>في الله<br>الله<br>الله<br>الله<br>الله<br>الله<br>الله<br>الله                                                                                                    | ميليدر سنيني<br>حافيريس<br>ها المعلمين الماليون<br>ال<br>ها<br>مرافين<br>مرافين<br>مرافين<br>مرافين                                                                                                    | endig Gosterier<br>Bi                                                                    |
| بيس<br>يوسيع<br>مسيون<br>- Owning<br>- Owning<br>- Ow                                                                                          | ميليدر سليني<br>حافيريس<br>ها المعلمين الماليو.<br>ها<br>ها<br>مواليين<br>مواليين<br>هو الميد لينغي                                                                                                    | endig Gotterse<br>Al                                                                     |
| ينسي<br>الكل<br>يوسيع<br>المريسي<br>المريسي<br>المريسي<br>المريسي<br>المريسي<br>المريسي<br>المريسي                                                                                                    | ميليدر سليس<br>حافيريس<br>ها المعليسي المالية.<br>ال<br>الم<br>مراجعين<br>المالي<br>مراجعين<br>المالي                                                                                                    | endig Guterre<br>Bi                                                                      |
| ينسي<br>الكل بي<br>يوسيع المرابع<br>المرابع المرابع المرابع المرابع المرابع المرابع المرابع المرابع المرابع المرابع المرابع المرابع المرابع المرابع<br>المرابع المرابع المرابع المرابع المرابع المرابع المرابع المرابع المرابع المرابع المرابع المرابع المرابع المرابع<br>المرابع المرابع المرابع المرابع المرابع المرابع المرابع المرابع المرابع المرابع المرابع المرابع المرابع المرابع                                                                                                    | ميشير سنيني<br>حاويرين<br>ال<br>ال<br>ال<br>ال<br>ال<br>ال<br>ال<br>ال<br>ال<br>ال<br>ال<br>ال<br>ال                                                                                                    | endig Gotterse<br>Bi                                                                     |
| ي من ال<br>التي ال<br>يون من الراسي -<br>ال الراسي الم التي التي ال<br>الم الراسي الم التي التي التي ال<br>الم الراسي الم التي التي الي الم الم<br>الم الراسي الي التي الي الي الي الي الي الي الي الي الي ال                                                                                                    | ميليدر سنيس<br>حافيريس<br>ال<br>ال<br>ال<br>ال<br>ال<br>ال<br>ال<br>ال<br>ال<br>ال<br>ال<br>ال<br>ال                                                                                                    | endig Gotter or                                                                          |
| يسي<br>بين ا<br>يون سيري<br>مريد مركز من<br>در مركز من المركز المركز المركز المركز المركز المركز المركز المركز المركز المركز المركز المركز الم<br>المركز المركز المركز المركز المركز المركز المركز المركز المركز المركز المركز المركز المركز المركز المركز المركز<br>المركز المركز المركز المركز المركز المركز المركز المركز المركز المركز المركز المركز المركز المركز المركز المركز ا<br>مركز المركز المركز ا<br>المركز المركز الم<br>لمركز المركز المركز المركز المركز المركز المركز المركز المركز المركز المركز المركز المركز المركز المركز المركز المركز المركز المركز المركز المركز المركز المركز الم                                                                                                    | ميشير منذيني<br>حاليوس<br>ال<br>ال<br>ال<br>ال<br>ال<br>ال<br>ال<br>ال<br>ال<br>ال<br>ال<br>ال<br>ال                                                                                                    | endig Granera<br>20                                                                      |
| يسي<br>بين :<br>يونيسيو<br>مراييسيو<br>در در در ال<br>در در ال مراييسيو<br>در در ال مراييسيو<br>در در در در در در در در در در در در در د                                                                                                    | ميشير منذيني<br>حافير منذيني<br>13<br>14<br>14<br>14<br>14<br>14<br>14<br>14<br>14<br>14<br>14<br>14<br>14<br>14                                                                                                    |                                                                                          |
| يسى<br>بى بى بى<br>يەر بىل بى<br>يەر بىل بىل بىل بىل بىل بىل بىل بىل بىل بىل                                                                                                    | استشار سندين<br>حاويرين<br>ال<br>ال<br>ال<br>ال<br>ال<br>ال<br>ال<br>ال<br>ال<br>ال<br>ال<br>ال<br>ال                                                                                                    |                                                                                          |
| ينين<br>التي ا<br>من التي التي التي التي التي التي التي التي                                                                                                    | اسلمان سليني<br>حاويرين<br>ال<br>ال<br>ال<br>ال<br>ال<br>ال<br>ال<br>ال<br>ال<br>ال<br>ال<br>ال<br>ال                                                                                                    |                                                                                          |
| يسي<br>الذي<br>يويفسير<br>مريدين<br>الذي<br>الذي الذي<br>الذي<br>الذي<br>الذي<br>الذي<br>الذي<br>ا                                                                                                 | اسلمان سليسي<br>حالي مسلمين<br>ال<br>ال<br>ال<br>ال<br>ال<br>ال<br>ال<br>ال<br>ال<br>ال<br>ال<br>ال<br>ال                                                                                                    | endig Grane ere<br>Regel and an and an and an and an an an an an an an an an an an an an |
| ينسي<br>التي<br>يستبيل<br>يشتري<br>التي الاستان<br>التي التي التي التي التي<br>التي التي التي التي التي<br>التي التي التي التي التي<br>التي التي التي التي التي<br>التي التي<br>التي التي التي التي التي التي<br>التي التي التي التي التي التي التي<br>التي التي التي التي التي التي التي<br>التي التي التي التي التي التي التي التي<br>التي التي التي التي التي التي التي التي<br>التي التي التي التي التي التي التي<br>التي التي التي التي التي التي التي<br>التي التي التي التي التي التي التي التي<br>التي التي التي التي التي التي التي<br>التي التي التي التي التي التي التي<br>التي التي التي التي التي التي التي التي                                                                                                    | اسلمان سليني<br>حاليونين<br>ال<br>ال<br>ال<br>ال<br>ال<br>ال<br>ال<br>ال<br>ال<br>ال<br>ال<br>ال<br>ال                                                                                                    |                                                                                          |

الشكل "1-3-ب"

من الشكل السابق نلاحظ تفاصيل طلب العمل كطبيب زائر "بيانات مقدم الطلب، تفاصيل الاحتياج، تفاصيل فئة الاحتياج".

ملاحظة : بعد تقديم طلب العمل كطبيب زائر من الممارس الصحي تتم الموافقة عليه من قبل منسق المديرية ثم تتم الموافقة عليها من قبل منسق الادارة العامة، وادخال مباشرة العمل من قبل جهة العمل.

بعد اضافة تاريخ المباشرة من قبل منسق المنشأة تظهر حالة الطلب على النحو المبين في الشكل الآتي:

| 00          |         |                 |         |    |                                |                       |                     |
|-------------|---------|-----------------|---------|----|--------------------------------|-----------------------|---------------------|
| ر.<br>الطلب |         |                 |         |    | المحرية                        |                       |                     |
|             |         |                 |         |    | النكان                         |                       |                     |
| . 83056     |         |                 |         |    | المستشفين                      |                       |                     |
| 100         |         |                 |         | -  | لبخل                           |                       |                     |
| 0           |         |                 |         |    | الى                            |                       |                     |
|             |         |                 | الوالاي | ۰. |                                |                       | 0.98.00             |
| تائع البحث  |         |                 |         |    |                                | يت<br>عدد طلبات العمز | ہ میں<br>کطبیب زائر |
| رقم الطلب   | المدينة | المستشفق        |         |    | مالة الطلب                     | تتريق الطلب           | otilus              |
| 80          | iner.   | مستسفق فمجلعاهم | dinamo: |    | باشر العمل في قرل فتسق المتشأة | 13,45,2018            | 125                 |

الشكل "1-3-جـ"

# طلبات تمديد قطع التعاقد "لطبيب زائر"

تتيح هذه الخاصية للمستخدم "الممارس الصحي" الاطلاع على طلبات تمديد عقد/قطع التعاقد كطبيب زائر ، ولبدء هذه الخاصية ما على المستخدم الا الرجوع الى الشكل 1-1-ظ والضغط على الخيار "طلبات تمديد/قطع التعاقد" لتظهر للمستخدم الشاشة المبينة في الشكل الآتي:

| 🛄 מנגיוים נאבי             | יד / פּשַפֿ ווויסופי | 2       |                      |             |                |                                          |                       |  |  |
|----------------------------|----------------------|---------|----------------------|-------------|----------------|------------------------------------------|-----------------------|--|--|
| حث                         |                      |         |                      |             |                |                                          |                       |  |  |
| قمءالطلب                   |                      |         |                      | توع الطلب   |                |                                          |                       |  |  |
|                            |                      |         |                      |             | الكل           |                                          |                       |  |  |
| لمحيرية                    |                      |         |                      | المحينة     |                |                                          |                       |  |  |
| الكل                       |                      |         |                      | الكل        |                |                                          |                       |  |  |
| مستشفى                     | مستشفى               |         |                      |             | الممارس الصحني |                                          |                       |  |  |
| الكل                       |                      |         |                      |             |                |                                          |                       |  |  |
| ىن                         |                      |         |                      | إلى         |                |                                          |                       |  |  |
|                            |                      | عيلا    | ادي 🔻                |             |                |                                          | ميلادي                |  |  |
| تائع البحث<br>قم نوع الطلب |                      |         |                      | تاريغ تقديم | تاريخ نهاية    | يم<br>عدد طلبات<br>تاريخ نهاية المقد بعد | ت مس<br>د (تمدید/قطع) |  |  |
| طلب (تمديد/قطع)            | المديرية             | المدينة | المستشقى             | الطلب       | العقد          | (التمديد/قطع)                            | خيارات                |  |  |
|                            | مديرية الشؤون الصحية | أضمر    | مستشفى<br>أصمرالعام، | 14/05/2018  | 31/07/2018     | 31/08/2018                               |                       |  |  |

الشكل "1-4"

من الشكل السابق نلاحظ طلبات تمديد / قطع التعاقد المضافة من منسق المديرية موضح حالة كل طلب مع

امكانية القيام بالعمليات التالية:

 البحث: يمكن للمستخدم "الممارس الصحي" البحث في التمديد/ قطع العقد من خلال الحقول المبينة في الشكل السابق "رقم الطلب، نوع الطلب، المديرية، المدينة، المستشفى، الممارس الصحي، التاريخ من، التاريخ الى" بعد اضافة البيانات المطلوب البحث من خلالها ما على المستخدم الا الضغط على الخيار بحث لتظهر نتائج البحث على النحو المبين في الشكل الآتي:

| بحث                             |                                 |          |         |          |                      |                      |                                                    |                                        |
|---------------------------------|---------------------------------|----------|---------|----------|----------------------|----------------------|----------------------------------------------------|----------------------------------------|
| قمرالطا                         | با                              |          |         |          | توع الطلب            |                      |                                                    |                                        |
|                                 |                                 |          |         |          | الکل                 |                      |                                                    |                                        |
| لمديرية                         |                                 |          |         |          | المدينة              |                      |                                                    |                                        |
| الكل                            |                                 |          |         | 7        | الكل                 |                      |                                                    |                                        |
| لمستش                           | فى                              |          |         |          | الممارس الصحا        | ي                    |                                                    |                                        |
| الكل                            |                                 |          |         |          |                      |                      |                                                    |                                        |
| ىن                              |                                 |          |         |          | إلى                  |                      |                                                    |                                        |
|                                 |                                 |          | عيا     | ادي 🔻    |                      |                      |                                                    | ميلادي                                 |
|                                 |                                 |          |         |          |                      |                      | ų.                                                 | ىك مى                                  |
| لت <b>ائع ال</b><br>يقم         | بحث                             |          |         |          | البغاقيص             | والمتغادة            | عدد طلبا                                           | ت (تمديد /قطع)                         |
| لت <b>ائع ال</b><br>رقم<br>لطلب | بحث<br>نوع الطلب<br>(تمديد/قطه) | المديرية | المدينة | المستشفى | تاريخ تقديم<br>الطلب | تارين نهاية<br>العقد | عدد طلبا<br>تاريخ نهاية المقد بعد<br>(التمديد/قطه) | ت (تمدید/قط <mark>م</mark> )<br>خیارات |

- الشكل "1-4-1"
- تفاصيل طلب تمديد/قطع التعاقد: من الشكل السابق نلاحظ طلبات تمديد / قطع التعاقد المقدمة

من قبل منسق المديرية ولاستعراض تفاصيل الطلب ما على المستخدم الا الضغط على الخيار "

" لتظهر شاشة تفاصل الطلب على النحو المبين في الشكل الآتي:

|     |                                                                                                    |                       |                          | -      |  |
|-----|----------------------------------------------------------------------------------------------------|-----------------------|--------------------------|--------|--|
|     |                                                                                                    | 10.000                | o say transcaler         | H      |  |
|     |                                                                                                    |                       | Saund Las                | 4.647  |  |
|     | Contract of the second second s                                                                                                    | -                     |                          | A web  |  |
|     |                                                                                                    |                       |                          | - A    |  |
|     |                                                                                                    |                       |                          | inu .  |  |
|     |                                                                                                    |                       | 10.44-1 mm               |        |  |
|     | and service                                                                                                    |                       |                          | 2      |  |
|     | State of the second second sec | -                     |                          |        |  |
|     |                                                                                                    |                       |                          | 8 × -  |  |
|     |                                                                                                    | And .                 | 5-r-1 (*                 |        |  |
|     | No. of Street                                                                                                    |                       | Sec. 2. 19               |        |  |
|     | 0.000                                                                                                    |                       |                          |        |  |
| 100 | 0.00                                                                                                    |                       | -                        |        |  |
|     |                                                                                                    |                       | -                        | 1 ×    |  |
|     | and the second second                                                                                                    |                       | -                        |        |  |
|     | and the second second                                                                                                    | 4                     |                          | 5      |  |
|     | 1.04                                                                                                    | Sector Sector         |                          |        |  |
|     | States and                                                                                                    |                       | -                        | 100    |  |
|     |                                                                                                    |                       |                          | -      |  |
|     |                                                                                                    | -                     |                          | 2      |  |
|     |                                                                                                    | teacher.              |                          |        |  |
|     |                                                                                                    |                       |                          |        |  |
|     |                                                                                                    |                       | rsiekar                  |        |  |
|     |                                                                                                    |                       |                          |        |  |
|     | and a second second second second second second second second second second second second second second second                                                                                                    |                       |                          |        |  |
|     |                                                                                                    | 1                     |                          | B      |  |
|     |                                                                                                    |                       | -                        |        |  |
|     | and the second second se                                                                                                    |                       |                          | Pier I |  |
|     |                                                                                                    | direct .              |                          |        |  |
|     | 5. 464                                                                                                    | 1000 1 mm             |                          |        |  |
|     |                                                                                                    |                       | and the state            |        |  |
|     | second per                                                                                                    |                       |                          |        |  |
|     |                                                                                                    | -                     |                          |        |  |
|     |                                                                                                    |                       | 0100000000               | -      |  |
|     |                                                                                                    |                       | 100.000                  | 2      |  |
|     |                                                                                                    |                       | فراحهم للم               |        |  |
|     |                                                                                                    |                       | and the last             | 100    |  |
|     |                                                                                                    |                       |                          | 143    |  |
|     |                                                                                                    |                       | and the second states of | 100    |  |
|     |                                                                                                    | attalente anti-       | - and the                | 1994   |  |
| -   | 4 (MA)                                                                                                    | and the second        | V plant                  | 1      |  |
|     |                                                                                                    | 1                     | and the second second    |        |  |
|     | 5.00 (Const.)                                                                                                    | والأب الطار بالإراليك | 1                        | 10     |  |
|     | a set                                                                                                    |                       | Table Line               | 201    |  |
| 100 | (adadate)                                                                                                    |                       |                          |        |  |
|     |                                                                                                    | 1 Adv. Burnet         | -                        | 10.0   |  |
|     |                                                                                                    |                       |                          |        |  |
|     |                                                                                                    |                       |                          |        |  |
|     |                                                                                                    |                       |                          |        |  |
|     |                                                                                                    |                       | م تعليه علم اليور وال    |        |  |
| -   | and interests and party                                                                                                    | man particular        | and the set              | -      |  |
|     |                                                                                                    |                       |                          |        |  |
|     |                                                                                                    |                       | widely of                | - 10   |  |
|     |                                                                                                    |                       |                          |        |  |
|     | una Polyadaki                                                                                                    |                       |                          |        |  |
| -   | hokati.                                                                                                    | 4 (plan 1)            | 1,81                     | 1      |  |
|     |                                                                                                    |                       |                          |        |  |
|     |                                                                                                    |                       |                          |        |  |
|     |                                                                                                    |                       |                          |        |  |
|     |                                                                                                    |                       |                          |        |  |

من الشكل السابق نلاحظ تفاصيل طلب تمديد/ قطع تعاقد. "بيانات المديرية، بيانات مقدم الطلب، تفاصيل

الاحتياج، تفاصيل مباشرة العمل، طلبات تمديد/قطع عقد طبيب زائر، بيانات الطلب".

#### الاطلاع على التقيمات الدورية للممارس الصحي

تتيح هذه الخدمة للممارس الصحي الأطلاع على التقيمات المبدئية "تقييم كل 7 أيام" المضافة من قبل منسق المنشأة ضمن تفاصيل طلب العمل طبيب زائر كتبويب اضافي كما هو مبين في الشكل الآتي:

|             |                                                                                                    | تقييمات الدورية                   |
|-------------|----------------------------------------------------------------------------------------------------|-----------------------------------|
|             | تفاصيل التقييم المبدئي                                                                                            | التقييم                           |
| Relati      | السؤال                                                                                                    | رقەرالىقىيەر 11<br>تارىخ الىقىيەر |
| من 1-الرب 2 | عد المرضى المنوفس في نفس تخصص الطبيب                                                                              | 14/05/2018<br>collamite           |
| موذار       | مدى الاستقادة من معارات الخلسب في التجريب                                                                         |                                   |
| حملار       | درجة الثقاعل والدوار وتوحيل المقاهيان                                                                             |                                   |
| مقبول       | النحى الاستقادة فنى فهارات الطبيب ابني ملة التشخيص                                                                |                                   |
| من 1-الى 2  | مدد المناورات التظنيب                                                                                             |                                   |
| ممثار       | المخاضرات وزيرش القمل                                                                                             |                                   |
| fian        | الطلاصلاني تمر مباشرتها فن قبل الطبيب ولمريتمكن في استكمال الفلاع نظرا لنقص التجهيزات أو عدام كفانة الدلبيب       |                                   |
| jino        | المعليات التى ذهر مناشرتها من قبل الطنيب وله، يتمكن من إجرائها نظراً لنفض التجهيزات أو المستلزمات الطبية للمستشقى |                                   |
| مبنتر       | استغال الاستشاري الزائر لعنصر الواحب                                                                              |                                   |
| Alas        | مدى الاستفادة فنن فهارات الطنيب من ودنع الحدلة العلاجية                                                           |                                   |
| Jian        | التزاهر الدلاسب، الزائر بساعات المملي                                                                             |                                   |
| ALBER       | مدى الاستفادة من بيهارات الطبيب في إثباغ وصو البروتوكوات الطبية                                                   |                                   |
| من 1-ارس 2  | act Raalaho Regicija Rācijas Rojeja Irkānas                                                                       |                                   |
| مملغ        | المحاصرات التنلمية التي شارك فيها الطبيب                                                                          |                                   |
| ALG.D       | مدى الاستفادات من مهارات الطنيب في التدخلات الطبية أو الجراحة                                                     |                                   |
| Rino        | يروتوكوان العمل التي تمراعاتها من ابنل الطبيب                                                                     |                                   |
| dian        | مدى رضا الشستم الذي يفمل به الطبيب، الزائر                                                                        |                                   |
| flao        | محدى الاستمادة من مهارات الدانيب، الاشتخيصية                                                                      |                                   |
| من 1 إلى 2  | عد الحاقة، الذي تمرا فالتها في قبل الطبيب، لمستشفق لغر                                                            |                                   |
| موتغ        | مدى عائفة الطبيب الرائر بالطافية الدلبين                                                                          |                                   |
| ممتغ        | فحى الأستقادة من مهارات الطبيب في المفرقة النظرية والعملية.                                                       |                                   |
| من 1-این 2  | عدد الحالاء، التي تور مباشرتها من قبل الطبيب                                                                      |                                   |
| 2.41-1.40   | عدد المراجعين فو العنادات الكارجية لنعس تخدمض الدليبيت                                                            |                                   |

الشكل "1-4-جـ"

الاطلاع على التقييم النهائي للممارس الصحي

تتيح هذه الخدمة للممارس الصحي الاطلاع على التقيم النهائي المضافة من قبل منسق المنشأة بعد انتهاء

العقد ضمن تفاصيل طلب العمل طبيب زائر كتبويب اضافي كما هو مبين في الشكل الآتي:

| ناصيل الطلب التعييمات الدورية التقييه التهاتي |                    |
|-----------------------------------------------|--------------------|
| ه المحاضرات                                   | عدد المرضون        |
| 1                                             | 20                 |
| د الغمليات                                    | غند مراد التحويلات |
| 20                                            | 10                 |
| قىيەرالىھائى<br>خەيف                          |                    |
| مقبول                                         |                    |
| حبد                                           |                    |
| ممتار                                         |                    |

الشكل "1-4-د"

#### تقييم الجهة

تتيح هذه الخدمة للممارس الصحي تقييم الجهة التي عمل بها كطبيب زائر بعد انتهاء العقد مع الجهة حيث تظهر رسالة للممارس الصحي عند الدخول للنظام " لا يمكن للممارس الصحي التقدم بطلب جديد و يوجد تقييم لمنشأة لم يقم بإدخاله." ويظهر خيار ضمن طلبات العمل كطبيب زائر "اضافة تقييم المارس الصحي للقسم" على النحو المبين في الشكل الآتي:

| 🗕 طلبات العمل د            | ر کطبیب زائر               |                 |                                |                       |                     |
|----------------------------|----------------------------|-----------------|--------------------------------|-----------------------|---------------------|
| لا بمدّن للمفرّس المحق الل | التقده بطلب جديد و يوحد تا | سمتمتشاقتم بقمر | તારેલ્ગુ,                      |                       |                     |
| <u>.</u>                   |                            |                 |                                |                       |                     |
| ەر الطلب                   |                            |                 | Rocytyk                        |                       |                     |
|                            |                            |                 | الكل                           |                       |                     |
| ىدينة                      |                            |                 | المستشفق                       |                       |                     |
| الكل                       |                            | -               | الكل                           |                       |                     |
|                            |                            |                 | , 9-J                          |                       |                     |
|                            |                            | مىلان •         |                                |                       | ميلاي               |
| ائع البحت                  |                            |                 |                                | يت<br>عدد طلبات الشما | ت<br>ل کطبیب زائر ( |
| قمر الطلب المدينة          | المستشفى                   |                 | حالة الطلب                     | تاريخ الطلب           | خيارات              |
| 0e kan                     | مستشفني أصورالعاص          | 001030040601003 | يم التواثي من قبل منسق المنشأة | 13/05/2018            | a a                 |

الشكل "1-4-ذ"

من الشكل السابق ولتقييم الممارس الصحي للقسم ما عهلى المستخدم "الممارس الصحي" الا الضغط على الخيار

" [1] " لتظهر للمستخدم صفحة التقييم وتحتوي على "بيانات مقدم الطلب، تفاصيل الاحتياج، تفاصيل

مباشرة العمل" بالأضافة الى نموذج التقييم الموضح في الشكل الآتي:

| موذع التقييم                                        |     |                                         |
|-----------------------------------------------------|-----|-----------------------------------------|
| يم، ترثيبات القسم، المقتر حات) «                    | ນ   | القييم، الآلات والمعدات (مقتر جات)»     |
| بمتارة ومتطورة                                      |     | تقنية عالية                             |
| automach.                                           |     | and and 690                             |
| يور السباسة و الحداء»                               | 2   | يقسم الجماد الطبية:                     |
| . Londing to Figure 1. Sector Strategy of the       |     | - Prim                                  |
|                                                     |     |                                         |
| أحرف متبقية                                         | 5   | قيشيم متيشة                             |
| ، مناك فريق عمل في القسه/I+                         | 11  | الية تحسين الأداء الموارد والإجر اءاحاه |
| 19.2                                                |     | ممكن من خلال التطوير والتدريب           |
| 1                                                   |     |                                         |
|                                                     | 1   | 1471 اخرف متنهبة                        |
| ىيىم الغام للزيارة وتختسيق والاستغنال والاستصافة)». | 9// | نفييم الاداء التفنين في الفسمر»         |
| 120,022                                             |     | CIC:                                    |
| أجفامتيفية                                          | 7   | 8.16.1.0 (A-1) #07                      |
| ر سناك فريق عمل في قسم، الخدمات الطبية؟+            |     |                                         |
| aol                                                 |     |                                         |
|                                                     |     |                                         |
| فظات أفرق                                           |     |                                         |
| upper                                               |     |                                         |
|                                                     |     |                                         |
| 424444.0234                                         |     |                                         |
|                                                     |     |                                         |
| ارتشال                                              |     | C00)                                    |

الشكل "1-4-ر"

من الشكل المبين أعلام ولأضافة تقييم القسم ما على المستخدم "الممارس الصحي" الا اضافة / تحديد الميانات المطلوبة والضغط على الخيار ارسال، لتظهر للمستخدم رسالة التأكيد على ارسال التقييم على النحو المبين في الشكل الآتى:

| تقييم الممارس الص        | محي للقسم              |                 |      |       |   | 3     |
|--------------------------|------------------------|-----------------|------|-------|---|-------|
| هل آنت متأكد أنك تريد إذ | د إضافة تقييم المنشأة؟ |                 |      |       |   |       |
|                          |                        |                 |      | موافق | 1 | إلغاء |
|                          |                        |                 | <br> |       |   |       |
|                          |                        | l 1" ( <b>-</b> |      |       |   |       |

من الشكل السابق ولتأكيد اضافة تقييم المنشأة ما على المستخدم "الممارس الصحي" الا الضغط على الخيار

موافق، لتظهر للمستخدم رسالة تفيد بنجاح عملية اضافة التقييم على النحو المبين في الشكل الآتي:

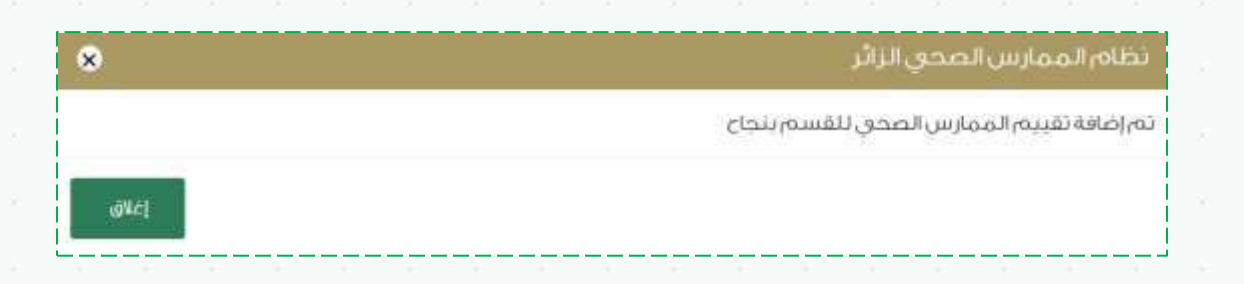

الشكل "1-4-س"

الموافقة على طلب للعمل كطبيب زائر

تتيح هذه الخاصية للمارس الصحي اتخاذ القرار بخصوص العمل لدى منشأة صحية كطبيب زائر بعد تقديم

الطلب من قبل منسق المديرية من خلال اختيار الممارس الصحي بتغطية احتياج ليظهر الطلب ضمن طلبات

العمل كطبيب زائر على النحو المبين في الشكل الآتي:

|                      |                |                            |         |        |                  |         | ت ا       |
|----------------------|----------------|----------------------------|---------|--------|------------------|---------|-----------|
|                      |                | المديرية                   |         |        |                  |         | م الطلب   |
|                      |                | الكل                       |         |        |                  |         |           |
|                      |                | المستشفين                  |         |        |                  |         | مرنة      |
|                      |                | لحل                        |         |        |                  |         | دى.       |
|                      |                | -24                        |         |        |                  |         |           |
| ىتىللەرپ             |                |                            | *       | ميلادي |                  |         |           |
| ه<br>بل کطبیب زائر ( | عدد طليات العم |                            |         |        |                  |         | ئع البحث  |
| خيارات.              | تاريغ الطلب    | حالة الطلب                 |         |        | المستشفى         | المدينة | إلم الطلب |
| station services     | 14:05/2018     | فدةر فن قبل الممارس الصحي) | cost in |        | مستشفق الملك فود | 015     | 99        |

الشكل "1-5"

| ى | ما عا | لطلب  | راز با | اذ آلق | ولاتخ | سحي ( | س الم  | المماره | ن قبل | باج مز         | لاحتب  | طية ا | لب تغ  | ظظ   | ، نلاح | لسابق   | شکل ا | من ال  |  |
|---|-------|-------|--------|--------|-------|-------|--------|---------|-------|----------------|--------|-------|--------|------|--------|---------|-------|--------|--|
|   |       |       |        |        |       |       |        | ÷.      |       | 1              |        |       |        |      |        |         |       |        |  |
| 2 | النحو | ، على | الطلب  | بانات  | ندم ب | لمستخ | ظهر لا |         |       | <b>خ</b> يار ' | ملی از | غط ع  | لا الض | حي ا | ں الص  | الممارس | فدم " | متسلا  |  |
|   |       |       |        |        |       |       |        |         |       |                |        |       |        |      | لآتي:  | شکل ۱   | माङ्  | المبين |  |
|   |       |       |        |        |       |       |        |         |       |                |        |       |        |      |        |         |       |        |  |
|   |       |       |        |        |       |       |        |         |       |                |        |       |        |      |        |         |       |        |  |
|   |       |       |        |        |       |       |        |         |       |                |        |       |        |      |        |         |       |        |  |
|   |       |       |        |        |       |       |        |         |       |                |        |       |        |      |        |         |       |        |  |
|   |       |       |        |        |       |       |        |         |       |                |        |       |        |      |        |         |       |        |  |
|   |       |       |        |        |       |       |        |         |       |                |        |       |        |      |        |         |       |        |  |
|   |       |       |        |        |       |       |        |         |       |                |        |       |        |      |        |         |       |        |  |
|   |       |       |        |        |       |       |        |         |       |                |        |       |        |      |        |         |       |        |  |
|   |       |       |        |        |       |       |        |         |       |                |        |       |        |      |        |         |       |        |  |

| يائات الطلب الرئيسية                     |           |                                   |                                    |
|------------------------------------------|-----------|-----------------------------------|------------------------------------|
| نة الطلب                                 |           | بوعائطت                           |                                    |
| 99                                       |           | طلب العمل كطبيب زلأن              |                                    |
| الة الطلبين                              |           | مقدور الدللب                      |                                    |
| حصد افقده من انتل متسق البيدينية         |           | غباس جسن                          |                                    |
| ر به الر سال                             |           | تغاصيل الطلب                      |                                    |
| 14/05/2018                               |           | اضغدا عبنا                        |                                    |
| يانات مقدم الطلب                         |           |                                   |                                    |
| سەر                                      |           | البريد الأنكثروني                 |                                    |
| يباس حسن                                 |           | andels directoratel (Essue com an |                                    |
| نەرالجوال                                |           |                                   |                                    |
| 966566254255+                            |           |                                   |                                    |
| تبع حالة الطلب                           |           |                                   |                                    |
| an an an an an an an an an an an an an a | إلى       | பியத்து இதயி                      | alls#40a                           |
| عنافي جنبين                              | فمارض صحق | 14/05/2018                        | چیرد الاندر این<br>منتقل المحین ال |
| لخاذ القرار على الطلب                    |           |                                   |                                    |
| ر موقفیة.<br>ا                           |           |                                   |                                    |
| ()(MA)                                   |           |                                   |                                    |
| يفاد فطو الدلب                           |           |                                   |                                    |
|                                          |           |                                   |                                    |

الشكل "1-5-أ"

من الشكل المبين أعلاه نلاحظ بيانات الطلب "بيانات الطلب الرئيسية، بيانات مقدم الطلب، تتبع حالة الطلب" بالاضافة الى الجزء الخاص باتخاذ القرار ويمكن للمستخد اختيار القرار المطلوب بالموافقة او الرفض والضغط على الخيار اعتماد، لتظهر للمستخدم رسالة التأكيد على اعتماد الطلب على اللنحو المبين في الشكل

الآتي:

| تخاذ القرار                        |       | 6     |
|------------------------------------|-------|-------|
| لل انت متأكد انك تريد إرسال الطلب؟ |       |       |
|                                    | موافق | إلغاء |

الشكل "1-5-ب"

من الشكل السابق ولتأكيد اتخاذ القار ما على المستخدم الا الضغط على الخيار موافق ، لتظهر للمستخدم رسالة تفيد بنجاح عملية اتخاذ القرار على النحو المبين في الشكل الآتي:

| 8     | نظام الممارس الصحي الزائر |
|-------|---------------------------|
|       | تم ارسال القرار بنجاح     |
| إغلاق |                           |

الشكل "1-5-جـ"

بعد الموافقة على الطلب من قبل الممارس الصحي يتم تحويل الطلب الى منسق الادارة للموافقة ثم الى المنشأة لاضافة تاريخ المباشرة

## تحديث بياناتي

تتيح هذه الخاصية للمستخدم "المارس الصحي" تحديث البيانات الخاصة به من خلال الضغط على الجزء

الخاص باسم المستخدم ليظهر الخيار تعديل بياناتي على النحو المبين في الشكل الآتي:

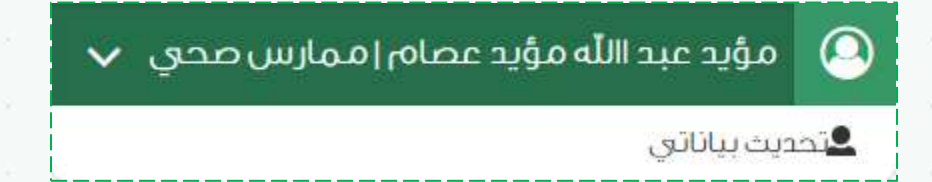

الشكل "1-6"

من الشكل السابق ولتحديث بيانات الممارس الصحي ما على المستخدم الا الضغط على الخيار "تحديث بياناتي"

لتظهر للمستخدم صفحة البيانات الاساسية للمستخدم كما هو مبين في الشكل الآتي:

| بوية الهيئة السعودية للتخصصات الصحية                                                                                                    |                                                                                                    |                                 |                           |
|----------------------------------------------------------------------------------------------------|----------------------------------------------------------------------------------------------------|---------------------------------|---------------------------|
| نفراتحي الهيئة؟                                                                                                    | رقه التعنيا                                                                                                    | - ស្រុងរបស                      |                           |
| • 200                                                                                                    | 123456 *                                                                                                    |                                 | الدديد بيلاك هيئة التخصصة |
|                                                                                                    |                                                                                                    |                                 |                           |
| البيهانات الأساسية                                                                                                    | culifa)                                                                                                    | الطلبية                         | مرتقات الطلب              |
| •                                                                                                    |                                                                                                    |                                 | 0                         |
|                                                                                                    |                                                                                                    |                                 |                           |
| ليهانات الأساسية                                                                                                    |                                                                                                    |                                 |                           |
| ومرالتصبيف بالهرثةء                                                                                                    |                                                                                                    | نوع المماريين+                  |                           |
| 120456                                                                                                    |                                                                                                    | Sala                            |                           |
| سەر الأولى، بالامرىي <del>اند</del>                                                                                                    |                                                                                                    | الإسم التابي بالعربية:          |                           |
| adar                                                                                                    |                                                                                                    | alit nor                        |                           |
| اسمع الأتانية بالمريية                                                                                                    |                                                                                                    | إسهر المائلة بالعربية           |                           |
| مقيد                                                                                                    |                                                                                                    | rithdae                         |                           |
| اسم الأول بالإنجليز يانه                                                                                                    |                                                                                                    | الإسمار الثانين بالإنجليزية:    |                           |
|                                                                                                    | Mining                                                                                                    |                                 | Abdullah                  |
| (سم) الثالث بالإنجليزية                                                                                                    | and the second second se | إسمر المائلة بالإنجليزية:+      | henno.                    |
|                                                                                                    | Monat                                                                                                    |                                 | - 526803                  |
| * Jd271 ( 410(4)) ( 410(2))                                                                                                    |                                                                                                    | 0,05180,000                     | •                         |
| 1271000                                                                                                    |                                                                                                    | Contrast & Store                | C. Onter                  |
| ىكان الميلاد»                                                                                                    |                                                                                                    | التصليف»                        |                           |
| ينتلفه                                                                                                    |                                                                                                    | طبيب غامر                       | *                         |
|                                                                                                    |                                                                                                    | الأسم الكامل باللغة العربية حسب | ديوار ه                   |
| لسعودية                                                                                                    | 10                                                                                                    | موند الراهيم على اسامه          |                           |
| المام الكامل باللغة الأنجليزية حسنت الجوار +<br>المام الكامل باللغة الأنجليزية حسنت الجوار +                                                                                                    | Musical Brahim Ali On                                                                                                    | الجنس».<br>100                  |                           |
| waters. bestas                                                                                                    |                                                                                                    | a a In Exercised Constant       |                           |
| حية العمل الدالية                                                                                                    |                                                                                                    | Joje mito                       |                           |
| زروانتهاء التسحيلية                                                                                                    |                                                                                                    |                                 |                           |
| 83/01/2021                                                                                                    |                                                                                                    |                                 |                           |
| പരമാപ                                                                                                    |                                                                                                    |                                 |                           |
| and the second second s | الإسم بالعربية                                                                                                    |                                 | الإسم بالإنجليزية         |
| 21.7.6B                                                                                                    | And shakes in the                                                                                                    |                                 | Demiatology               |

الشكل "1-6-أ"

من الشكل السابق نلاحظ صفحة البيانات الاساسية للمستخدم "الممارس الصحي" البيانات الاساسية " رقم التصنيف بالهيئة، نوع الممارس، الإسم الأول بالعربية، الإسم الثاني بالعربية، الإسم الثالث بالعربية، إسم العائلة بالعربية، الإسم الأول بالإنجليزية، الإسم الثاني بالإنجليزية، الإسم الثالث بالإنجليزية، إسم العائلة بالإنجليزية، رقم الأول بالإنجليزية، الإسم الثاني بالإنجليزية، الإسم الثالث بالإنجليزية، إسم العائلة بالإنجليزية، رقم الهوية / الإقامة / الجواز، تاريخ الميلاد، مكان الميلاد، التصنيف، الجنسية، الجنس، جهة العمل الحالية، المسمى الوظيفي الحالي، تاريخ انتهاء التسجيل"، وفي حال اختيار الجنسية السعودية جهة العمل الحالية، المسمى الوظيفي الحالي، تاريخ انتهاء التسجيل"، وفي حال اختيار الجنسية السعودية تظهر الحقول " الاسم الكامل باللغة العربية حسب الجواز، الاسم الكامل باللغة الإنجليزية حسب الجواز" بعد تعديل البيانات الاساسية ولتعديل بيانات الطلب ما على المستخدم "المارس الصحي" الا الضغط على الخيار "التالي" لتظهر للمستخدم الشاشة الخاصة ببيانات الطلب كما هو مبين في الشكل الآتي:

| 🗕 تحديث ب       | ياناتي         |                                                     |                      |                      |                              |  |
|-----------------|----------------|-----------------------------------------------------|----------------------|----------------------|------------------------------|--|
| غوية الهيئة الس | مودية للتخصصات | لصحية                                               |                      |                      |                              |  |
| منفائدي الهيئة! |                |                                                     | م التصنيف بالهيئة» • |                      |                              |  |
| (0.0)           |                | ¥.                                                  | 121456               | تحم                  | ك بيانات هيئة النكد          |  |
| البيانا         | ເຊັນແມ່ນເຊັ່ງ  |                                                     | ւսերորը              | مرفقاد               | الطلب                        |  |
|                 | •              |                                                     | 0                    | -                    |                              |  |
|                 |                |                                                     |                      |                      |                              |  |
| المؤهلات العلم  | ية (1)         |                                                     |                      | iça                  | ة المؤ <del>م</del> ل العلمي |  |
| الدرجة العلميا  | الجام          | الجامعة تاريخ الحصول على المؤقيل مرفق الشهادة خيارا |                      |                      |                              |  |
| يكالوريوس       | s.I.en.adl     | āa.                                                 | 09/05/2011           | ▲                    | 8 /                          |  |
| الخبرات (۵      |                |                                                     |                      |                      | إضافة خبرة                   |  |
| الوظيفة         | مىن تاريق      | الى تاريخ                                           | مكاي العمل           | شهادة الخيرة         | خيارات                       |  |
| #1044.00k       | 12/02/2013     | 20,05/2014                                          | فكان العمل           | 2                    | 8 /                          |  |
| تخصصات الممار   | س الصحتي (1)   |                                                     |                      |                      | إفافة التخمص                 |  |
| التخمص          | تاريق الجداية  | تاريق النهاية                                       | مكان العمل           | إرفاق ما يتبت التخمص | خيارات                       |  |
| Oncology        | 31/12/2011     | 31/05/2016                                          | مدان العمل           | *                    | 0 /                          |  |
| الثاري          |                |                                                     |                      | السابق               | عودة للرئيسية                |  |

الشكل "1-6-ب"

من الشكل السابق نلاحظ الشاشة الخاصة ببيانات الطلب وتحتوى على "المؤهلات العلمية، الخبرات، تخصصات الممارس الصحي" ولاضافة كل منها ما على المستخدم الا الضغط على الخيار إضافة "المؤهل العلمي/ خبرة/نتخصص" لتظهر للمستخدم شاشة الاضافة على النحو المبين في الشكل الاتي:

| *        |                                         | إضافة المؤهل العلمي |
|----------|-----------------------------------------|---------------------|
|          | تاريخ الحصول على المؤ <mark>هل *</mark> | الدرجة العلمية:     |
| میلادی 🔻 | 09/05/2011 *                            | بكالوريوس           |
| 0        | مرفق الشهادة≠                           | الجامعة*            |
|          | User Manual.pdf المنتيان مافت           | اسم الجامعة         |
| مي رجوع  | إضافة المؤهل الغا                       |                     |

الشكل "1-6-جـ"

من الشكل السابق ولاضافة "مؤهل علمي/تخصص/ خبرة" ما على المستخدم الا اضافة الحقول المطلوبة بحسب نوع البيانات المدخلة "مؤهل علمي/تخصص/ خبرة" والضغط على الخيار اضافة، لتظهر للمستخدم البيانات المضافة ضمن صفحة بيانات الطلب على النحو المبين في الشكل الآتي:

| م تحدیث بیانات                    | ٽي             |               |                     |                      |                      |
|-----------------------------------|----------------|---------------|---------------------|----------------------|----------------------|
| وية <mark>الهيئة السعودي</mark> ة | بة للتخصصات ال | حية           |                     |                      |                      |
| ف لدى الهيئة؟                     |                | رق            | م التصنيف بالهيئة:  |                      |                      |
| ra                                |                |               | 123456              | נברגה                | ه بيانات هيئة التخصد |
| البيانات الأسا                    | ىاسية          |               | بيانات الطلب        | مرفقات               | الطلب                |
| -•                                |                |               | •                   | 0                    |                      |
|                                   |                |               |                     |                      |                      |
| مؤهلات العلمية (2)                | (              |               |                     | إضافة                | ة المؤهل العلمي      |
| الدرجة العلمية                    | الجامعة        | טע            | ة الحصول على المؤهل | مرفق الشهادة         | خيارات               |
| بكالوريوس                         | ااسم الجامع    |               | 09/05/2011          | *                    | <b>Ö</b> /           |
| بكالوريوس                         | الجامعة        |               | 06/05/2013          | ٤.                   | 1                    |
| خبرات (1 <mark>)</mark>           |                |               |                     |                      | إضافة خبرة           |
| الوظيفة                           | مىن تاريخ      | إلى تاريخ     | مكان العمل          | شهادة الخبرة         | خيارات               |
| الوظيفة                           | 12/02/2013     | 20/05/2014    | مكان العمل          | ۵.                   | 11                   |
| عصصات الممارس الد                 | لمحي (1)       |               |                     |                      | إضافة التخصص         |
| التخمص تارر                       | ريغ البداية    | تاريخ النهاية | مكان العمل          | إرفاق ما يثبت التخصص | خيارات               |
| 11 Oncology                       | 31/12/2011     | 31/05/2016    | مكان العمل          | *                    | 11                   |
| - 117.11                          |                |               |                     | Junio.               | ลิเมเบ็เปลีอดก       |

الشكل "6-1-د"

من الشكل السابق نلاحظ البيانات المضافة لبيانات الطلب" مؤهل علمي/تخصص/ خبرة" مع امكانية تعديل

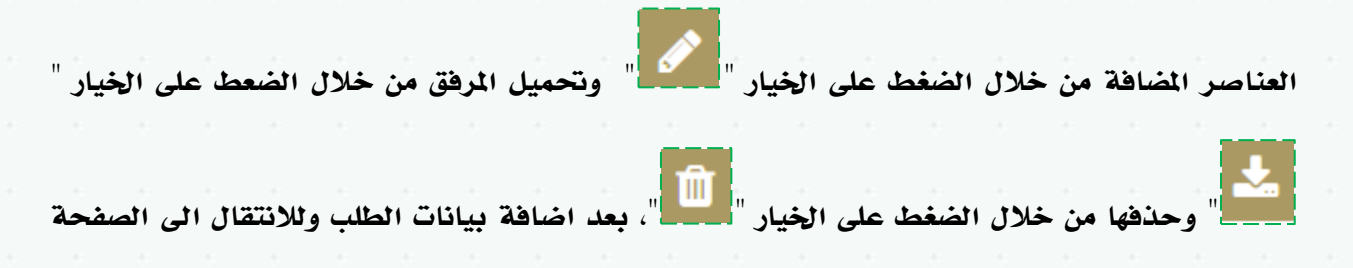

الخاصة بمرفقات الطلب ما على المستخدم إلا الضغط على الخيار "التالي" لتظهر للمستخدم الشاشة المبينة

في الآتي:

|                                                                 |                                          |             | محية          | وية الهيئة السعودية للتخصصات ال                        |
|-----------------------------------------------------------------|------------------------------------------|-------------|---------------|--------------------------------------------------------|
|                                                                 | بالهيئة∗                                 | رقم التصنيف |               | نف لدى الهيئة؟                                         |
| تحديث بيائات هيئة التخصصات                                      |                                          | 123456      | ¥             | 201                                                    |
| مر فقات الطلب                                                   | لطلب                                     | بیانات ا    |               | البيانات الأساسية                                      |
|                                                                 |                                          |             |               |                                                        |
|                                                                 |                                          |             |               |                                                        |
|                                                                 |                                          |             |               |                                                        |
|                                                                 |                                          |             |               | رفقات الطلب                                            |
| قامة/ الجواز                                                    | صورة بطاق <mark>ة الأ</mark> حوال / الإن | $\odot$     |               | رفق السيرة الذائية.                                    |
| يتيار أي ملف ً                                                  | اختيار ملت آلم يتم آت                    |             |               | احْتِرْنِ مَلْكُ ۖ لَمَ بِنَهَ، احْتَيَارَ أَيْ مَلْفَ |
| إرفاق ملف سيتم المحافظة على الملف                               | في حال لم تقم ب<br>القديم                | لملف        | لمحافظة على ا | ی حال لم تقم بإرفاق ملف سیتم ا<br>قدیم                 |
|                                                                 | تحميل الملف                              |             |               | تحميل الملف                                            |
| ىيل                                                             | صورة من بطاقة التسج                      | 3           |               | رفق التحليل الفيروسي                                   |
| ىتيار أي ملف<br>-                                               | اختيار ملت ألم يتمرآن                    | -           |               | احْقِارَ مِلْتُ الْمَايَتِمَ أَحْتَيَارَ أَي مَلْفَ    |
| بإرفاق ملف سيتم المحافظة على ا <mark>ل</mark> ملف               | في حال لم، تقم، ب<br>القديم،             | لملف        | لمحافظة على ا | ی حال لم، تقم، بإر فاق ملف سیتم، ا<br>قدر م            |
|                                                                 | تحميل الملف                              |             |               | تحميل الملف                                            |
| (i)                                                             | مرفق إثبات توثيق الشه                    |             |               | ل تەر توثيق الشهادات؟∗                                 |
| تيار أي ملف ً                                                   | اختبار ملت ألمع يتمرآن                   |             |               | ) نعم                                                  |
| بإر فاق ملف سيتم <sub>ا</sub> المحافظة على ال <mark>م</mark> لف | في حال لم تقم ب<br>القديم                |             |               |                                                        |
|                                                                 | العدينار<br>[تحميل الملف]                |             |               |                                                        |
|                                                                 |                                          |             |               |                                                        |
|                                                                 |                                          |             |               |                                                        |
| السابق عودة للرئيسية                                            |                                          |             |               | حقط                                                    |
|                                                                 |                                          |             |               |                                                        |
|                                                                 |                                          |             |               |                                                        |
|                                                                 | :–6– <b>د</b> "                          | الشكل []    |               |                                                        |
|                                                                 |                                          |             |               |                                                        |

من الشكل السابق نلاحظ مرفقات الطلب " مرفق السيرة الذاتية، صورة بطاقة الأحوال / الإقامة/ الجواز، مرفق التحليل الفيروسي، صورة من بطاقة التسجيل، مرفق إثبات توثيق الشهادات" ولتعديل البيانات ما على المستخدم الا اضافة المرفقات وتحديد حالة توثيق الشهادات والضغط على الخيار حفظ لتظهر رسالة تفيد بنجاح عملية الحفظ على النحو المبين في الشكل الآتي:

|  | ۲ |       |      |      |      |      |        |       |      | <b>8</b> 10 | للبرناه | المام | ب إنظ | lb   |
|--|---|-------|------|------|------|------|--------|-------|------|-------------|---------|-------|-------|------|
|  |   |       |      |      |      |      |        |       |      |             |         | نجاح  | حفظ ہ | تمرا |
|  |   | إغلاق |      |      |      |      |        |       |      |             |         |       |       |      |
|  |   |       | <br> | <br> | <br> |      |        |       | <br> | <br>        |         |       |       | _    |
|  |   |       |      |      |      | 6–ر" | 5-1" . | الشكل |      |             |         |       |       |      |
|  |   |       |      |      |      |      |        |       |      |             |         |       |       |      |
|  |   |       |      |      |      |      |        |       |      |             |         |       |       |      |
|  |   |       |      |      |      |      |        |       |      |             |         |       |       |      |
|  |   |       |      |      |      |      |        |       |      |             |         |       |       |      |
|  |   |       |      |      |      |      |        |       |      |             |         |       |       |      |
|  |   |       |      |      |      |      |        |       |      |             |         |       |       |      |
|  |   |       |      |      |      |      |        |       |      |             |         |       |       |      |
|  |   |       |      |      |      |      |        |       |      |             |         |       |       |      |
|  |   |       |      |      |      |      |        |       |      |             |         |       |       |      |
|  |   |       |      |      |      |      |        |       |      |             |         |       |       |      |
|  |   |       |      |      |      |      |        |       |      |             |         |       |       |      |
|  |   |       |      |      |      |      |        |       |      |             |         |       |       |      |
|  |   |       |      |      |      |      |        |       |      |             |         |       |       |      |
|  |   |       |      |      |      |      |        |       |      |             |         |       |       |      |
|  |   |       |      |      |      |      |        |       |      |             |         |       |       |      |
|  |   |       |      |      |      |      |        |       |      |             |         |       |       |      |